#### Аннотация

Настоящий документ содержит информацию, необходимую для освоения работы с программным комплексом блокирования несанкционированного доступа к информационным системам на основе анализа конфликта полномочий (ПК SoD) в качестве пользователя.

Документ предназначен для сотрудников подразделений, участвующих в контроле соблюдения требований по разграничению ролей и полномочий в бизнеспроцессах и автоматизирующих их информационных системах и ресурсах, включая подразделения экономической и информационной безопасности госорганов, компаний с государственным участием и коммерческих компаний.

Используемые в документе термины и определения и сокращения описаны в соответствующих разделах.

#### Оглавление

| Ан  | ютация                                                                                 | 1 |
|-----|----------------------------------------------------------------------------------------|---|
| 1.  | Введение                                                                               | 3 |
|     | 1.1. Область применения ПК SoD                                                         | 3 |
|     | 1.2. Возможности ПК SoD                                                                | 3 |
|     | 1.3. Уровень подготовки пользователей ПК SoD                                           | 3 |
|     | 1.4. Набор эксплуатационных документов ПК SoD                                          | 4 |
| 2.  | Назначение и условие применения                                                        | 5 |
| 3.  | Подготовка к работе                                                                    | 6 |
|     | 3.1. Состав и содержание дистрибутивного носителя данных                               | 6 |
|     | 3.2. Порядок загрузки данных и программ                                                | 6 |
| 4.  | Описание операций                                                                      | 9 |
|     | 4.1. Вход в ПК SoD                                                                     | 9 |
|     | 4.2. Главная страница                                                                  | 9 |
|     | 4.3. Обработка SoD-конфликтов в запросах на предоставление доступа в управляемые ИС 11 |   |
|     | 4.4. Обработка SoD-конфликтов в запросах на изменения в управляемых ИС»1               | 9 |
|     | 4.5. Анализ SoD-конфликтов в управляемых ИС и формирование отчетов2                    | 3 |
|     | 4.6. Формирование и актуализация матрицы SoD-конфликтов2                               | 9 |
|     | 4.7. Создание контрольной процедуры3                                                   | 4 |
|     | 4.8. Работа с контрольными процедурами, назначенными на исполнение                     | 6 |
|     | 4.9. Формирование и актуализация матрицы HR3                                           | 7 |
| Обо | означения и сокращения                                                                 | 1 |

#### 1. Введение

#### 1.1. Область применения ПК SoD

ПК SoD предназначен для обработки больших массивов данных в части SoD-конфликтов в рамках запросов на предоставление доступов в ИС, запросов на согласование изменений ИС, управления конфликтами полномочий, ведения матриц SoD-конфликтов, проведения анализа и формирования отчетностей.

ПК используется в целях соблюдения требований владельцев бизнес-процессов по разграничению ролей и полномочий в ИС, статистике наличия конфликтных полномочий у пользователей, анализу эффективности системы управления конфликтами полномочий и выявления и блокирования несанкционированного доступа к ИС.

#### 1.2. Возможности ПК SoD

ПК SoD предназначен для обеспечения возможности выявления, проведения анализа конфликтов полномочий, согласования, автоматического присвоения полномочий и блокирования конфликтов полномочий в запросах прав доступа в ИС как в присваиваемых, так и в уже имеющихся полномочиях пользователей.

В частности, ПК SoD обеспечивает следующие возможности:

- выявление и обработка конфликтов полномочий внутри ролей и между ролями у одного пользователя ИС;
- контроль конфликтов полномочий при создании/изменении ролей в ИС;
- контроль конфликтов полномочий в непрерывном режиме;
- реализация процессов поддержания и дальнейшего развития правил разграничения полномочий в ИС с ролевой моделью;
- ведение настройки соответствия позиции в организационной структуре организации с наборами полномочий ИС;
- контроль кросс-функциональных и кросс-системных конфликтов полномочий пользователей ИС организации;
- подготовка централизованной отчётности по конфликтам полномочий пользователей ИС.

#### 1.3. Уровень подготовки пользователей ПК SoD

Профессиональная квалификация администраторов, обеспечивающих эксплуатацию ИС на базе компонентов «Планета», подразумевает понимание принципов работы по следующим направлениям:

- понимание принципов ведения НСИ;
- достаточные знания в предметной области работы компании-заказчика;
- владение процедурным языком OCL;

- владение языком регулярных выражений;
- знание нотации BPMN;
- владение организацией интеграционного взаимодействия ИС с использованием API.

Квалификация системных администраторов, обеспечивающих эксплуатацию ИС на базе компонентов «Планета», должна также позволять:

- использовать стандартные возможности применяемых типовых средств вычислительной техники, операционных систем, СУБД и другого системного программного обеспечения;
- работать с архиваторами, дисковыми утилитами, антивирусными программами и программами резервного копирования;
- определять источник сбоя функционирования и отказа ИС;
- восстанавливать работоспособность ИС после сбоя или отказа;
- проводить регламентные работы и обслуживание ИС;
- обеспечивать требуемые условия эксплуатации ИС.

Пользователи-операторы ПК SoD должны обладать знаниями и навыками работы со следующим ПО и обладать соответствующими знаниями:

- операционная система Microsoft Windows 7 и выше;
- операционные системы семейства Linux;
- Microsoft Office 2003 и выше;
- знать соответствующую предметную область управления разграничением полномочий в ИС,
- понимать многомерную модель соответствующей предметной области;
- знать и иметь навыки работы с аналитическими приложениями.
- осуществлять анализ данных и формировать отчеты.

#### 1.4. Набор эксплуатационных документов ПК SoD

Общие сведения о продукте содержатся в документе Описание программы ПК SoD.

Сведения о поддержке программного продукта содержатся в документе Руководство администратора ПК SoD.

Сведения об установке и настройке продукта содержатся в документе Руководство по установке и настройке ПК SoD.

#### 2. Назначение и условие применения

Программное обеспечение представляет собой WEB-ориентированную платформу, состоящую из графической части (веб-приложение), и серверной части. В серверную часть входят функции хранения и обработки информации, составление отчетов. Отчеты формируются в форматах pdf, doc, xls. Клиентская часть является веб-сайтом, визуализирующим функционал серверной части.

Работа с ПК SoD в составе ИС предназначен для автоматизации управления разграничением полномочий и контроля несанкционированного доступа в информационных системах, для углубленного исследования данных о составе полномочий в ИС, автоматизирующих процессы финансово-хозяйственной деятельности, усиления контроля соблюдения требований владельцев процессов по разграничению полномочий пользователей ИС, для настройки отчетных форм по показателям соблюдения требований по разграничению конфликтных полномочий в ИС.

ПК SoD обеспечивает:

– повышение эффективности контроля и управления разграничением конфликтных полномочий в ИС;

 повышение эффективности контроля несанкционированного доступа пользователей и мошенничества в ИС, включая контроль на соответствие прав доступа должностным и функциональным обязанностям персонала/работников компании;

 прозрачность реализации требований владельцев бизнес-процессов в рамках управления рисков разграничения ролей и полномочий в ИС за счет автоматизации и интеграции процесса управления SoD-конфликтами в ИС и формирования полной, достоверной и актуальной информации о SoD-конфликтах;

– получение оперативной информации для анализа, контроля, мониторинга и принятия решений по имеющимся SoD-конфликтам в ИС;

– взаимодействие с информационными системами компании в части управления разграничением полномочий пользователей;

– прозрачность реализации требований владельцев бизнес-процессов в рамках управления рисков разграничения ролей и полномочий в ИС за счет.

Работа с ПК SoD в составе ИС инфраструктуры компании доступна только пользователям с установленными правами доступа.

#### 3. Подготовка к работе

#### 3.1. Состав и содержание дистрибутивного носителя данных

Программный комплекс выявления и блокирования несанкционированного доступа к информационным системам на основе анализа конфликта полномочий с использованием технологий искусственного интеллекта (ПК SoD).

Для реализации, заложенной в ПК SoD функциональности, программный комплекс реализован на платформе «Планета», включающей в себя следующие программные продукты:

- 1. «Планета. НСИ» реализует функциональность управления справочниками и реестрами;
- 2. «Планета. Доступ» реализует функциональность управления авторизации, аутентификации и управления ролевой моделью;
- 3. «Планета. Аналитика» реализует функциональность конфигурирования, формирования и распространения отчетности и информационных панелей;
- 4. «Планета. Процессы» реализует функциональность конфигурирования и последующего выполнения процессов внесения изменений в основные данные;
- «Планета. Интеграция» реализует функциональность поддержки процессов загрузки, консолидации и обработки больших объёмов данных в наборы данных для последующего анализа (опционально, в зависимости от конкретного проекта).

#### 3.2. Порядок загрузки данных и программ

- 1. Первичная настройка ПК SoD
  - а. Для корректной работы системы необходимо осуществить первичную настройку. Для этого нужно перейти по ссылке <u>http://admin.sod.planeta.local/</u>
  - b. После перехода по ссылке необходимо пройти авторизацию в системе. Параметры авторизации:
    - i. Логин admin
    - ii. Пароль admin@IBS20241

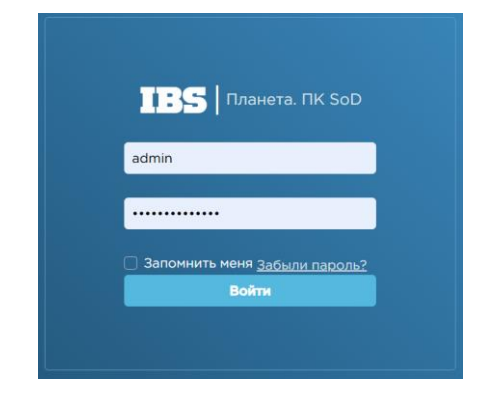

Рисунок 1 – Страница авторизации

с. После успешной авторизации пользователь попадает в меню конструктора бизнес решений

|                        | решении                                              |                               |
|------------------------|------------------------------------------------------|-------------------------------|
|                        | Аналитические панели ×                               | 8 Фёдоров Максим Викторович ∨ |
|                        | C +                                                  |                               |
| 🗅 Общее                | Фильтр                                               |                               |
| —<br>В Модели >        | -<br>Матрица SoD-конфликтов. Формирование            | 2 2 🗊                         |
| Q Аналитика >          | Матрица SoD-конфликтов. Формирование - старое меню   |                               |
| ট Отчёты<br>옷 Доступ > | 1 Взять заявку в работу - на изменение               |                               |
| 🕸 Управление >         | 1 Взять заявку в работу - на изменение - Старое меню | 2 8 🗂                         |
|                        | 1-1 Взять заявку в работу - ЛР                       | 2 2 1                         |
| <                      |                                                      |                               |

Рисунок 2 – Интерфейс конструктора

- d. В левом боковом меню необходимо перейти на вкладку Модели -> Источники
- е. Посредством кнопки «Редактировать» перейти в интерфейс настройки источника с ИД = 6

| ÷ | → C ▲ Не за      | щищено а | dmin.sod.planeta.local              |               |                                               | \$                      | 立   <b>4</b> : |
|---|------------------|----------|-------------------------------------|---------------|-----------------------------------------------|-------------------------|----------------|
|   | //// пк sod      | Аналити  | ческие панели 🛛 🖌                   | Фёдоров Ма    | ксим Викторович ∨                             |                         |                |
|   |                  | + C      |                                     |               |                                               |                         |                |
| < | Модели           | ид≎ ⊲    | Наименование 💠 🔍                    | Тип<br>БД ≑ ् | URL 🍦 🔍                                       | Имя<br>пользователя ≑ 🔍 | Действия       |
|   | Источники данных | 1        | olap.ib.x-dev.us                    | planeta_olap  | http://molap-service:7771/                    | admin                   | × 🖪 🕇          |
|   | Модели           | 7        | olap.sandbox.x-<br>dev.us_olap_type | planeta_olap  | http://olap.ib.x-dev.us:80/                   | admin                   | 8 🖪 🕤          |
| _ |                  | 6        | rel_sod                             | PostgreSQL    | pg://nsi-pg-service:15432/nsi                 | postgres                | 8 🗹 🖯          |
|   | Геосерверы       | 4        | relational_source_name              | PostgreSQL    | pg://stage-admin.ibs-<br>planeta.ru:31103/nsi | user2                   | 8 2 1          |
|   |                  | 5        | rolap                               | PostgreSQL    | pg://10.28.4.211:30602/planeta                | postgres                | 8 🖸 🗊          |
|   | <                | 2        | sandbox_poweruser                   | planeta_olap  | http://olap.ib.x-dev.us:80/                   | poweruser               | × 🛙 🗖          |

Рисунок 3 – Перечень источников

f. Поменять имеющееся значение поля URL на pg://nsi-pg-service:15432/nsi и нажать кнопку «Ок»

| Изменить источник данных      | ×            |
|-------------------------------|--------------|
| * Наименование                |              |
| rel_sod                       |              |
| * Тип БД                      |              |
| PostgreSQL                    | $\checkmark$ |
| * URL                         |              |
| pg://nsi-pg-service:15432/nsi |              |
| * Имя пользователя            |              |
| postgres                      |              |
| Пароль                        |              |
|                               | Ø            |
|                               |              |
|                               | Отмена ОК    |

- 2. Работа с программным комплексом SoD
  - a. Работа в программном комплексе осуществляется посредством тонкого клиента. Интерфейс пользователя доступен по ссылке <u>http://admin.sod.planeta.local/dashboard/3f3265aa-b866-42cb-afa9-</u> <u>230ad79e29b8?disableSelect=1&hideHeader=1&disableEdit=1</u>
  - b. После перехода по ссылке необходимо пройти авторизацию в системе. Параметры авторизации указаны выше
  - с. После успешной авторизации в системе пользователь попадает на главный экран программного комплекса. Дальнейшее взаимодействие с ПК SoD осуществляется посредством интуитивного интерфейса. Инструкция пользователя представлена в виде отдельного документа

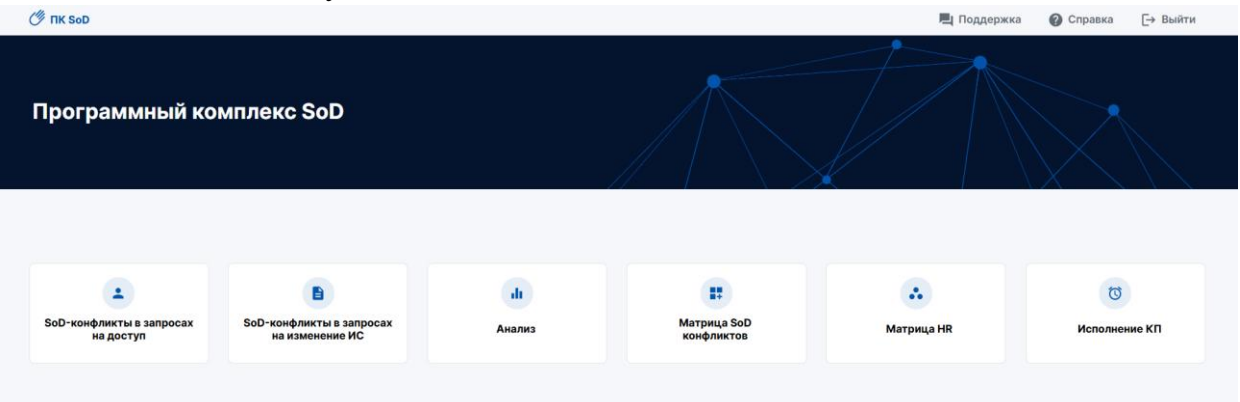

#### 4. Описание операций

В данном разделе приводится описание всех операций, существующих в ПК SoD.

#### 4.1. Вход в ПК SoD

Для входа в личный кабинет ПК SoD необходимо в браузере открыть стартовую страницу (см. Рисунок 1).

| <b>ПЛАНЕТА. ПК SoD</b>                                                  |  |
|-------------------------------------------------------------------------|--|
| Пользователь                                                            |  |
| Пароль                                                                  |  |
| <ul> <li>Запомнить меня <u>Забыли пароль?</u></li> <li>Войти</li> </ul> |  |
|                                                                         |  |

Рисунок 1 – Авторизация в ПК SoD

Для получения доступа к данным необходимо выполнить авторизацию: указать логин и пароль (выдаётся администратором ПК SoD), а затем нажать кнопку «Войти».

Кнопка «Запомнить меня» при активации позволяет сохранить авторизацию пользователя при следующем запуске системы. Если данная кнопка не активна, то при следующем запуске, пользователю снова нужно пройти авторизацию.

#### 4.2. Главная страница

После успешной авторизации в ПО вы попадаете на главную страницу ПК SoD (см. Рисунок 2).

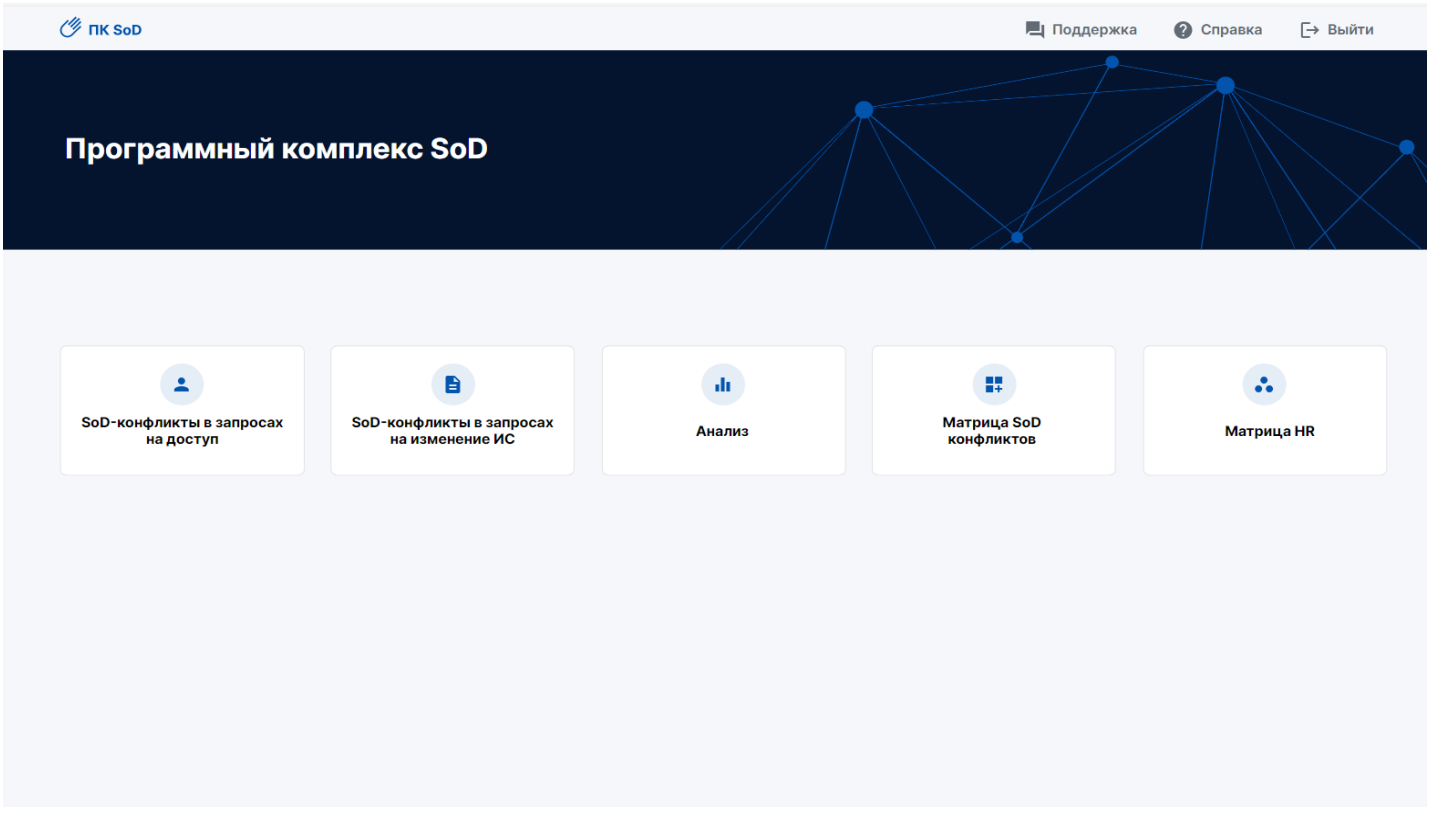

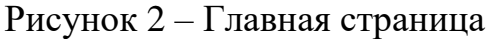

На главной странице ПК SoD представлен список разделов, доступных для работы в ПК.

В верхней части экрана доступны функции технической поддержки (кнопка «Поддержка»), справочника (кнопка «Справка»).

Выход из ПО осуществляется путем нажатия на копку выхода (Рисунок 2) в правом верхнем углу главной страницы.

Для успешного начала работы необходимо выбрать требуемый процесс, кликнув на соответствующую кнопку раздела ПК.

В окне «SoD-конфликты в запросах на доступ» возможно ознакомиться с текущими запросами на предоставление доступа в ИС, проанализировать SoD-конфликты у пользователя, запрашивающего полномочия ИС, провести мероприятия по управлению SoD-конфликтами и принять решение по запросу (раздел <u>4.3. Обработка SoD-конфликтов в запросах на предоставление доступа в управляемые ИС</u>). В окне «SoD-конфликты в запросах на изменение ИС» возможно ознакомиться с текущими запросами на проводимые изменения в ИС, проанализировать данные о SoD-конфликтах, провести мероприятия по управлению SoD-конфликтами и принять решение по запросу (раздел <u>4.4. Обработка SoD-конфликтами</u> в запросах на предоставление SoD-конфликтами и принять решение по запросу (раздел <u>4.4. Обработка SoD-конфликтами</u> в запросах на предоставление доступа в управляемые <u>ИС</u>»). В окне «Анализ» возможно провести работы по контролю, мониторингу, анализу и формированию отчетности по SoD-конфликтам и матрице SoD-конфликтов и контрольных процедур (далее – КП), включая статистику запросов на доступ и изменения ИС, содержащих информацию о SoD-конфликтах (раздел <u>4.5 Анализ SoD-конфликтов</u> в управляемых <u>ИС и формирование отчетов</u>). В окне «Матрица SoD-конфликтов в управляемых <u>ИС и формирование отчетов</u>).

конфликтов» возможно провести работы по формированию и актуализации матрицы SoD-конфликтов и КП (раздел <u>4.6. Формирование и актуализация матрицы SoD-конфликтов</u>). В окне «Матрица HR» возможно провести работы по формированию и актуализации матрицы HR (раздел 4.9. Формирование и актуализация матрицы HR). В окне «КП на исполнение» возможно провести работы по ознакомлению и приятию в работу КП исполнителями КП (раздел <u>4.8.</u> <u>Работа с контрольными процедурами,</u> назначенными на исполнение).

# 4.3. Обработка SoD-конфликтов в запросах на предоставление доступа в управляемые ИС

Управление SoD-конфликтами при предоставлении доступов обеспечивает минимизацию несанкционированного доступа и снижению рисков неэффективного разграничения полномочий при запросах на предоставление доступа в управляемые ИС.

Участниками обработки SoD-конфликтов в запросах на доступ являются:

- Линейный руководитель,
- Уполномоченный представитель по контролю SoD-конфликтов,
- Владелец бизнес-процесса/уполномоченный представитель Владельца бизнес-процесса.

На старте процесса поступает заявка в ПК SoD на предоставление доступа ИС, сгенерированная на основании сформированной заявки в IDM управляемой ИС, содержащая информацию о запрашиваемых полномочиях, после чего системой осуществляется автоматический контроль на предмет наличия SoD-конфликтов. Если SoD-конфликты отсутствуют, то заявка в ПК SoD закрывается, а во внешнюю систему (IDM) отправляется уведомление, позволяющее присвоить запрашиваемые полномочия.

Если же запрашиваемые роли и полномочия ведут к возникновению SoD-конфликтов<sup>1</sup>, то заявка поступает в работу участникам процесса согласования SoD-конфликтов в запросах на доступ.

Участник процесса может перейти к обработке заявки двумя способами:

- по прямой ссылке из почтовой рассылки,
- из списка назначенных на него задач в ПК SoD.

На открывшейся странице ПК отображается перечень задач для рассмотрения SoDконфликтов в запросах на предоставление доступа в управляемые ИС процессы, их

<sup>&</sup>lt;sup>1</sup> В случае наличия дополнительных требований о запрете присвоения и митигации определенной категории SoD-конфликтов, ПК SoD будет автоматически отклонять запросы, содержащие такие SoD-конфликты, с запретом на их последующее согласование в IDM и управляемые ИС.

статусы, даты начала и окончания рассмотрения, для перехода в которые пользователю необходимо правой кнопкой мыши кликнуть на интересующую его задачу (Рисунок 3).

| IBS SoD                        | SoD-конфли     | сты в запросах на до      | ступ            |                                   |                                                      |                     |                  |                     | 👲 Экспорт                |
|--------------------------------|----------------|---------------------------|-----------------|-----------------------------------|------------------------------------------------------|---------------------|------------------|---------------------|--------------------------|
|                                | Номер задачи   | Наименование задачи       | Статус задачи   | Наименование з                    | апроса ИС                                            | Инициатор           | Ctatyc sanpoca   | 1                   |                          |
| SoD-конфликты в                |                |                           |                 |                                   |                                                      |                     |                  |                     |                          |
| запросах на доступ             |                |                           |                 |                                   |                                                      |                     |                  |                     |                          |
|                                | Номер задачи 📼 | Наименование задачи 🗁     | Статус задачи 듣 | Исполнитель =-                    | _ Наименование запроса =-                            | Инициатор =-        | Статус запроса 🚍 | Дата запроса 🖃      | Дата исполнения 😑        |
| SoD-конфликты в<br>запросах на | 1062           | 3.0 Согласовать конфликты | Выполняется     | Уполномоченный<br>представитель - | Запрос на предоставление<br>доступа в управляемые ИС | Инициатор запроса - | На рассмотрении  | 17.06.2024 17:13:12 |                          |
| изменение ИС                   | 1027           | 2.0 Обработать заявку     | Завершена       | Цветков Давид<br>Павлович         | Запрос на предоставление<br>доступа в управляемые ИС | Инициатор запроса - | На рассмотрении  | 17.06.2024 17:13:12 |                          |
| Анализ                         | 1022           | 3.0 Согласовать конфликты | Завершена       | Уполномоченный<br>представитель - | Запрос на предоставление<br>доступа в управляемые ИС | Инициатор запроса - | Согласовано      | 17.06.2024 15:06:36 | 17.06.2024 17:03:13      |
| 📕 Матрица SoD-                 | 1021           | 2.0 Обработать заявку     | Завершена       | Цветков Давид<br>Павлович         | Запрос на предоставление<br>доступа в управляемые ИС | Инициатор запроса - | Согласовано      | 17.06.2024 15:06:36 | 17.06.2024 17:03:13      |
| конфликтов                     | 1020           | 3.0 Согласовать конфликты | Завершена       | Уполномоченный<br>представитель - | Запрос на предоставление<br>доступа в управляемые ИС | Инициатор запроса - | Согласовано      | 17.06.2024 15:06:36 | 17.06.2024 17:03:13      |
| 🐣 Матрица HR                   | 1019           | 2.0 Обработать заявку     | Завершена       | Цветков Давид<br>Павлович         | Запрос на предоставление<br>доступа в управляемые ИС | Инициатор запроса - | Согласовано      | 17.06.2024 15:06:36 | 17.06.2024 17:03:13      |
| 🗇 Исполнение КП                | 1016           | 2.0 Обработать заявку     | Выполняется     | Цветков Давид<br>Павлович         | Запрос на предоставление<br>доступа в управляемые ИС | Инициатор запроса - | На рассмотрении  | 14.06.2024 19:59:02 |                          |
| Ŭ                              | 1011           | 3.0 Согласовать конфликты | Завершена       | Уполномоченный<br>представитель - | Запрос на предоставление<br>доступа в управляемые ИС | Инициатор запроса - | Согласовано      | 11.06.2024 09:41:52 | 11.06.2024 10:02:59      |
|                                | 1010           | 2.0 Обработать заявку     | Завершена       | Цветков Давид<br>Павлович         | Запрос на предоставление<br>доступа в управляемые ИС | Инициатор запроса - | Согласовано      | 11.06.2024 09:41:52 | 11.06.2024 10:02:59      |
|                                | 1005           | 3.0 Согласовать конфликты | Завершена       | Уполномоченный представитель -    | Запрос на предоставление<br>доступа в управляемые ИС | Инициатор запроса - | Согласовано      | 10.06.2024 15:55:14 | 10.06.2024 16:34:27      |
|                                |                |                           |                 |                                   |                                                      |                     |                  | < 1 2 3             | 4 5 ··· 15 > 10 / crp. ∨ |
| уведомления                    |                |                           |                 |                                   |                                                      |                     |                  |                     |                          |
| [→ Выйти                       |                |                           |                 |                                   |                                                      |                     |                  |                     |                          |
|                                |                |                           |                 |                                   |                                                      |                     |                  |                     |                          |
| <b>≕ Свернуть</b>              |                |                           |                 |                                   |                                                      |                     |                  |                     |                          |

Рисунок 3 – Страница отображения перечня заявок в ПК SoD с запросами на предоставление доступа в управляемые ИС, содержащих SoD-конфликты.

4.3.1. Линейный руководитель переходит к обработке заявки по ссылке из уведомления или из экранной формы с перечнем задач в ЛК ПК SoD, выполняет последовательность действий:

1. Анализирует описание запрашиваемых ролей и полномочий и отображение индикаторов о наличии/отсутствии SoD-конфликтов и КП (Рисунок 4):

| IBS   SoD                                      | ← SoD-кон             | ← SoD-конфликты в запросах на доступ |                                                                      |                          |                      |                                                                          |                                            |                |             |  |  |
|------------------------------------------------|-----------------------|--------------------------------------|----------------------------------------------------------------------|--------------------------|----------------------|--------------------------------------------------------------------------|--------------------------------------------|----------------|-------------|--|--|
| SoD-конфликты в<br>запросах на доступ          | Запрашиваем<br>Статус | ые роли Информац<br>Кодінаиме        | ция пользователя SoD-конфликты<br>нование ропи Кодінаименование ИС   | Комментарии<br>Кодінаиме | нование БП<br>∨      |                                                                          |                                            | На доработку   | Согласовать |  |  |
| SoD-конфликты в<br>запросах на<br>изменение ИС | Статус =              | Код роли 🗁                           | Роль —                                                               | Код ИС 듣                 | Код БП 🚍             | ып≓                                                                      | Дата начала 🗁                              | SoD-конфликт = | кп =        |  |  |
| Анализ                                         | Согласовано           | DP.OP.01.05.R19<br>DP.OP.01.05.R18   | Утвердить план закупок<br>Согласовать план закупок                   | ELM                      | DP.OP.08<br>DP.OP.08 | Планирование закулок Планирование закулок                                | 17.06.2024 17:12:53<br>17.06.2024 17:11:47 | Да             | Нет         |  |  |
| Матрица SoD-<br>конфликтов                     | Согласовано           | DP.OP.01.05.R09                      | Согласовать производственный план<br>Утвердить производственный план | SAP                      | DP.OP.05<br>DP.OP.05 | Управление производственным планом<br>Управление производственным планом | 17.06.2024 17:11:47<br>17.06.2024 17:11:47 | Да             | Да          |  |  |

Рисунок 4 – Страница отображения запрашиваемых пользователем ролей и полномочий в управляемые ИС, образующих SoD-конфликты.

2. Анализирует данные о пользователе, запрашивающего полномочия в ИС (Рисунок 5):

| IBS SoD                       | ← SoD-конфликты в запросах на доступ                                 | Задача № 1062 - Выполняется |  |  |
|-------------------------------|----------------------------------------------------------------------|-----------------------------|--|--|
| 🔔 SoD-конфликты в             | Запрашиваемые роли Информация пользователя SoD-конфликты Комментарии | На доработку Согласовать    |  |  |
| запросах на доступ            | Данные Комментарий                                                   |                             |  |  |
| запросах на<br>изменение ИС   | OBasov         68/0           Басов Дамир Артёмович         5        |                             |  |  |
| Анализ                        | Zonikiocitu<br>Uliozenep                                             |                             |  |  |
| ≣∓ Матрица SoD-<br>конфликтов | сылат<br><b>tst@ibs.ru</b><br>БЕ юридического лица                   | ×                           |  |  |
| 🌑 Матрица HR                  | Юридическое лицо<br>ИБС Перињ                                        |                             |  |  |
| 💮 Исполнение КП               | Annaprawent/organ                                                    |                             |  |  |
|                               | Вложения                                                             |                             |  |  |

Рисунок 5 – Страница отображения данных пользователя ИС

3. Анализирует образуемые SoD-конфликты и назначает КП определением соответствующих данному SoD-конфликту КП, производя выбор из списка КП (Рисунок 6):

| IBS   SoD                             | ← Получить до      | оступ 2                        |            |                |        |                  |             |                     |            | Задача № 124 | - Выполнено      | • Экспорт  |
|---------------------------------------|--------------------|--------------------------------|------------|----------------|--------|------------------|-------------|---------------------|------------|--------------|------------------|------------|
| SoD-конфликты<br>в запросах на доступ | Запрашиваемые роли | Информация пол                 | ьзователя  | SoD-конфликт   |        |                  |             |                     |            |              |                  |            |
| . Анализ                              | ID пользователя    | Код SoD-конфликта              | 1          | SoD-конфликт   |        | Уровень          |             | Код операции ИС     |            | Операция ИС  | Код ИС           |            |
|                                       | Не выбрано         | <ul> <li>Не выбрано</li> </ul> | ~          | Не выбрано     | ~      | Не выбрано       | ~           | Не выбрано          | ~          | Не выбрано 🗸 | ино 🗸 Не выбрано |            |
|                                       | ис                 | ID KII                         |            |                |        |                  |             |                     |            |              |                  |            |
|                                       | Не выбрано         | <ul> <li>Не выбрано</li> </ul> | ~          | Сбросить филь- | гры    |                  |             |                     |            |              |                  |            |
|                                       |                    |                                |            |                |        |                  |             |                     |            |              |                  |            |
|                                       | ID пользователя    | Код SoD-конфликта              | SoD-конфли | икт Уровень    | Код    | операции ИС      | Операция ИС | Код ИС              | ИС         | ІД КП        | Описание КП      |            |
|                                       | 260220241220       | Code 001                       | Наименован | ие So Высоки   | й Оре  | eration code 001 | Операция 1  | Code 001            | Галактика  | a Y050       | Полное описание  |            |
|                                       | 260220241555       | Code 002                       | Наименован | ие So Средни   | й Оре  | eration code 002 | Операция 2  | Code 002            | 1C         | Ξ.           | 1575             | +          |
|                                       | 260220241624       | Code 003                       | Наименован | ние So Низкий  | Ope    | eration code 003 | Операция 3  | Code 003            | ERP - syst | tem Z070     | Полное описание  | ···· /     |
|                                       | 260220241220       | Code 004                       | Наименован | вие So Высоки  | й Оре  | eration code 001 | Операция 4  | Code 004            | Галактика  | a Y050       | Полное описание  | - /        |
|                                       | 260220241555       | Code 005                       | Наименован | ие So Средни   | и Оре  | eration code 002 | Операция 5  | Code 005            | 1C         | -            | ~                | +          |
|                                       | 260220241624       | Code 006                       | Наименован | ние So Низкий  | Ope    | eration code 003 | Операция 6  | Code 006            | ERP - syst | tem Z070     | Полное описание  | - /        |
|                                       | 260220241220       | Code 001                       | Наименован | ие So Высоки   | й Оре  | eration code 001 | Операция 1  | Code 001            | Галактика  | a Y050       | Полное описание  | - /        |
|                                       | 260220241555       | Code 002                       | Наименован | ие So Средни   | ий Оре | eration code 002 | Операция 2  | Code 002            | 1C         | 2            |                  | +          |
|                                       | 260220241624       | Code 003                       | Наименован | ние So Низкий  | Ope    | eration code 003 | Операция 3  | Code 003            | ERP - syst | tem Z070     | Полное описание  | . /        |
|                                       | 260220241220       | Code 004                       | Наименован | ие So Высоки   | й Оре  | eration code 001 | Операция 4  | Code 004            | Галактика  | a Y050       | Полное описание  | . /        |
|                                       | 260220241555       | Code 005                       | Наименован | ние So Средни  | й Оре  | eration code 002 | Операция 5  | Code 005            | 1C         |              | 157              | +          |
| Оправиа                               | 260220241624       | Code 006                       | Наименован | ние So Низкий  | Ope    | eration code 003 | Операция 6  | Code 006            | ERP - syst | tem Z070     | Полное описание  |            |
|                                       | 260220241220       | Code 001                       | Наименован | ние So Высоки  | й Оре  | eration code 001 | Операция 1  | Code 001            | Галактика  | a Y050       | Полное описание  | ··· /      |
| C. DOM                                | 260220241555       | Code 002                       | Наименован | ие So Средни   | и Оре  | eration code 002 | Операция 2  | Code 002            | 1C         | -            |                  | +          |
| ≡< Свернуть                           | Страница « < 1     | из 2 > »                       |            |                |        | Показыват        | ъпо 20 ∨    | записей на странице |            |              |                  | 1-50 из 87 |

Рисунок 6 – Страница перечня SoD-конфликтов в запросе на доступ ИС и назначение КП

4. После назначения КП нажимает кнопку «Обновить данные» для отображения митигирования SoD-конфликтов при назначении им КП (Рисунок 7):

| IBS SoD                                        | ← SoD-конфликт                     | ты в запросах на дост                                | yn                               |              | Jagana MP1119 - Dumonemente |              |                   |                                        |                                    |               |   |
|------------------------------------------------|------------------------------------|------------------------------------------------------|----------------------------------|--------------|-----------------------------|--------------|-------------------|----------------------------------------|------------------------------------|---------------|---|
| SoD-конфликты в<br>запросах на доступ          | Запрациваемые роли<br>© гользателя | Информация пользователя<br>Корнализации ScD конракта | SoD-конфликты Коммента<br>Улавна | Discourse HC | * 100 million               | anni HC      | Naj series de     |                                        | бновить данные                     | Отправить     |   |
| SoD-конфликты в<br>запросах на<br>изменение ИС | Юпользователя                      | Kog ScO-woodewrites                                  |                                  | Vocess       | Grephium MC                 | Hopeasers to | нтрольную п<br>ИС | социдуру Сформир<br>Назыя 500-конфлект | свать новую контроль<br>На коление | ную процедуру | C |
| ∎¶∦ Анализ                                     | C KRamanova                        | 35<br>DP-DP-06.500003                                | SoD-emiliphene (*)               | P-           | р.<br>14                    | ELM          | P.                | р-<br>Дж                               | 3-<br>Her                          | 40 P          |   |
| Матрица SoD-<br>конфликтов                     |                                    |                                                      |                                  |              |                             |              |                   |                                        |                                    |               |   |

Рисунок 7 – Обновление статусов назначения КП

Линейный руководитель также может предложить новую КП (см. процесс «Создание КП». В последствии созданную КП можно использовать при митигации), которая будет соответствовать SoD-конфликту в актуальных условиях использования конфликтных полномочий. Для этого необходимо в окне выбора из списка КП нажать «Создать новую КП» (Рисунок 8):

| IBS        | SoD                                            |   | ← SoD-конфликты в запросах на доступ |                                                             |                                |             |                           |                   |               |                 |              | Задача №1119 - Выполняется |                 |  |
|------------|------------------------------------------------|---|--------------------------------------|-------------------------------------------------------------|--------------------------------|-------------|---------------------------|-------------------|---------------|-----------------|--------------|----------------------------|-----------------|--|
| ≗ Si<br>38 | оD-конфликты в<br>апросах на доступ            | 3 | апрашиваемые роли                    | Информация пользователя<br>Коднаменование 500-конфликт<br>V | SoD-конфликты<br>и Уронњ       | Комментари  | <b>HA</b><br>Onepalyee HC | Koglovansero<br>V | DIV STAND     | Kagloninen      | eve K71<br>V | Обновить данные            | Отправить       |  |
| E Se<br>se | SoD-конфликты в<br>запросах на<br>изменение ИС |   |                                      |                                                             |                                |             |                           |                   | Назначить кон | трольную п      | роцадуру     | Сформировать новую контро  | льную процедуру |  |
| Из         |                                                |   | Ю пользователя<br>р-                 | Код SoD-конфлитка                                           | SoD-конфликт (>-               |             | Уровень                   | Операция ИС       | Код ИС        | <b>ИС</b><br>р- | Новый SoD-ко | нфликт На удаление<br>р-   | кл р            |  |
|            | нализ                                          |   | Kilomanova                           | DP.0P.08.50D003                                             | Мошенничество при п<br>закупок | ланировании | Barcowk                   |                   | ELM           | ELMA            | 26           | Her                        | KD 1            |  |
| ≣‡ Μ       | Матрица SoD-<br>конфликтов                     |   |                                      |                                                             |                                |             |                           |                   |               |                 |              |                            | < 1 >           |  |

Рисунок 8 – Запуск формирования новой КП

5. Возвращается на вкладку «Запрашиваемые роли», убеждается, что всем SoD-конфликтам назначены КП и переходит к одному из действий:

1) проставляет статусы для согласования запрашиваемых ролей и полномочий: выбором «Отклонить» или «Согласовать» (роль/роли);

2) отвечает на запрос предоставления доступа нажатием на кнопку «Отправить» (кнопка доступна только в том случае, если ЛР исключил посредством отклонения ролей или митигировал все возникающие SoD – конфликты Рисунок - 9):

| IBS   SoD                             | ← Получить до          | ступ 2                   |                                         |                      |                    |                |                      | Задач        | а № 124 - Выполнено      |
|---------------------------------------|------------------------|--------------------------|-----------------------------------------|----------------------|--------------------|----------------|----------------------|--------------|--------------------------|
| SoD-конфликты<br>в запросах на доступ | Запрашиваемые роли     | Информация пользователя  | SoD-конфликт                            |                      |                    |                | Обно                 | вить данные  | Отправить                |
| <b>П</b> Анализ                       | Статус<br>Не выбрано 🗸 | Код роли<br>Не выбрано У | Роль<br>Не выбрано 🗸                    | Код ИС<br>Не выбрано | ис<br>• Не выбрано | Датан          | начала<br>Не выбрано | Дата окон    | чания<br>зыбрано У       |
|                                       | Сбросить фильтры       |                          |                                         |                      |                    |                |                      |              |                          |
|                                       | Статус                 | Код роли Роль            |                                         | Код ИС               | ИС                 | Дата<br>начала | Дата<br>окончания    | SoD-конфликт | Контрольная<br>процедура |
|                                       | Отклонить -            | Qwerty 1 Иниц            | иатор ЗПЛ                               | Code 1               | Галактика          | 01.02.2024     | 21.02.2024           | ~            | -                        |
|                                       | Отклонить ~            | Qwerty 2 OTBe            | гственный за согласование ЗПЛ           | Code 1               | Галактика          | 02.02.2024     | 22.02.2024           | ~            | -                        |
|                                       | Согласовать ~          | Qwerty 4 Глав            | ный ответственный за создание рестра зг | ectp Code 1          | Галактика          | 04.02.2024     | 24.02.2024           | ×<br>        | ×                        |
|                                       | Согласовать 除          |                          |                                         |                      |                    |                |                      |              |                          |
|                                       | Отклонить              |                          |                                         |                      |                    |                |                      |              |                          |
|                                       |                        |                          |                                         |                      |                    |                |                      |              |                          |
|                                       |                        |                          |                                         |                      |                    |                |                      |              |                          |
|                                       |                        |                          |                                         |                      |                    |                |                      |              |                          |
|                                       |                        |                          |                                         |                      |                    |                |                      |              |                          |
| 📕 Поддержка                           |                        |                          |                                         |                      |                    |                |                      |              |                          |
| 🕐 Справка                             |                        |                          |                                         |                      |                    |                |                      |              |                          |
| [→ Выйти                              |                        |                          |                                         |                      |                    |                |                      |              |                          |
| ≡< Свернуть                           |                        |                          |                                         |                      |                    |                |                      |              |                          |

Рисунок 9 – Установка статусов согласование и отправка решения по запрашиваемым ролям и полномочиям ИС

Этап обработки SoD-конфликтов ЛР завершен. Задача на рассмотрение карточки запроса на доступ переходит на следующий этап:

• автоматическая отправка уведомления в IDM, если SoD-конфликты отсутствуют и не назначено ни одной КП;

• отправка на согласование Уполномоченному представителю по контролю SoD, если назначена хотя бы одна КП.

6. Уполномоченному представителю по контролю SoD переходит к обработке заявки по ссылке из уведомления или из экранной формы с перечнем задач в ЛК ПК SoD, выполняет последовательность действий:

7. На вкладке «Запрашиваемые роли» проверяет идентификаторы, подтверждающие наличие SoD-конфликтов» и наличие КП по каждому (Рисунок 10):

| IBS   SoD                                                           | ← Получить до                            | ступ 2                                                   |                                                                                                    |                                |                                                |                                           |                                                                        |                                                                           | Зада         | на № 124 - Выполнено     |
|---------------------------------------------------------------------|------------------------------------------|----------------------------------------------------------|----------------------------------------------------------------------------------------------------|--------------------------------|------------------------------------------------|-------------------------------------------|------------------------------------------------------------------------|---------------------------------------------------------------------------|--------------|--------------------------|
| SoD-конфликты<br>в запросах на доступ                               | Запрашиваемые роли                       | Информация пользова                                      | теля SoD-конфликт                                                                                                    |                                |                                                |                                           |                                                                        | Обн                                                                       | овить данные | Отправить                |
| SoD-конфликты<br>в запросах<br>на изменение ИС<br>и Анализ          | Статуе<br>Не выбрано<br>Сбросить фильтры | Код роли<br>Ие выбрано                                   | Роль<br>У Не выбрано                                                                                                    | Mog, M                         | с<br>ыбрано 🗸                                  | ис<br>Не выбрано                          | - Am                                                                   | а начала<br>Не выбраню                                                    | Aara oxo     | нания<br>выбрано ч       |
| <ul> <li>Матрица SoD-<br/>конфляктов</li> <li>Матрица HR</li> </ul> | Craryc Craryc Craryc Conductor           | Kog ponи<br>Owerty 1<br>Owerty 2<br>Owerty 3<br>Owerty 4 | Роль<br>Инициатор ЗПЛ<br>Ответственный за согласования<br>Ответственный за создание рес<br>Главный ответственный за созд | зпл<br>стра ЗПЛ<br>ание реестр | Kog HC<br>Code 1<br>Code 1<br>Code 1<br>Code 1 | ИС<br>Галактика<br>Галактика<br>Галактика | Дата<br>начала<br>01.02.2024<br>02.02.2024<br>03.02.2024<br>04.02.2024 | Дат-<br>окончания<br>21.02.2024<br>22.02.2024<br>23.02.2024<br>24.02.2024 | SoD-конфликт | Контрольная<br>процедура |
| <ul> <li>Поддержка</li> <li>Справка</li> <li>Быйти</li> </ul>       | Отклонить                                |                                                          |                                                                                                    |                                |                                                |                                           |                                                                        |                                                                           |              |                          |
| ≡ Свернуть                                                          |                                          |                                                          |                                                                                                    |                                |                                                |                                           |                                                                        |                                                                           |              |                          |

Рисунок 10 – Проверка идентификаторов SoD-конфликт - КП

8. Анализирует карточку пользователя, запрашивающего роли и полномочия, включая обоснование необходимости присвоения доступа (Рисунок 11):

| IBS   SoD                                                                                                    | ← Получить доступ 2                                                                                                    | Задача № 124 - Выполнено                                                                                                    |
|----------------------------------------------------------------------------------------------------|----------------------------------------------------------------------------------------------------|----------------------------------------------------------------------------------------------------|
| SoD-конфликты<br>в запросах на доступ                                                                                                    | Запрашиваемые роли Информация пользователя SoD-конфликт                                                                                                    |                                                                                                    |
| <ul> <li>SoD-конфликты<br/>в запросах<br/>на изменение ИС</li> <li>на нализ</li> <li>Матрица SoD-<br/>конфликтов</li> <li>Матрица HR</li> </ul> | Данные<br>ID<br>8063671431<br>Username<br>Kkonstantinopolskiy2517<br>Должность<br>Руководитель отдела<br>Email<br>Kkonstantinopolskiy@yandexmail.com<br>EE юридического лица<br>OOO Example<br>Юридическое лицо<br>OOO Example | Комментарий<br>В связи с производственной необходимостью предоставить дополнительные полномочия<br>руководителю отдела продаж по принятию оперативных решений в процессе обслуживания<br>крупных клиентов. |
| <ul> <li>Поддержка</li> <li>Справка</li> <li>Быйти</li> <li>Свернуть</li> </ul>                                                                 | Вложения<br>Тример документа-1<br>21 КБ<br>Пример документа-2<br>6.4 КБ                                                                                                    |                                                                                                    |

Рисунок 11 – Проверка данных пользователя ИС

9. На вкладке «SoD-конфликты» проверяет данные о состав SoD-конфликтах и назначенные КП (доступен переход в карточку КП) (Рисунок -12):

| IBS   SoD                                      | ← Получить до                       | Коручить доступ 2                     |             |                            |                       |                     |                               |            |                             |                      |   |  |  |
|------------------------------------------------|-------------------------------------|---------------------------------------|-------------|----------------------------|-----------------------|---------------------|-------------------------------|------------|-----------------------------|----------------------|---|--|--|
| SoD-конфликты<br>в запросах на доступ          | Запрашиваемые роли                  | и Информация по                       | ользователя | SoD-конфликт               |                       |                     |                               |            |                             |                      |   |  |  |
| SoD-конфликты<br>в запросах<br>на изменение ИС | ID пользователя<br>Не выбрано<br>ИС | Код SoD-конфли<br>Не выбрано<br>ID КП | кта         | SoD-конфликт<br>Не выбрано | Уровень<br>Че выбрано | ~                   | Код операции ИС<br>Не выбрано | ~          | Операция ИС<br>Не выбрано 🗸 | Код ИС<br>Не выбрано | ~ |  |  |
| <b>ці</b> Анализ                               | Не выбрано                          | ✓ Не выбрано                          | *           | Сбросить фильтры           |                       |                     |                               |            |                             |                      |   |  |  |
| Матрица SoD-<br>конфликтов                     | ID пользователя                     | Код SoD-конфликта                     | SoD-конфли  | кт Уровень                 | Код операции ИС       | Операция ИС         | Код ИС                        | ис         | Ю КП                        | Описание КП          |   |  |  |
| 🔴 Матрица HR                                   | 260220241220                        | Code 001                              | Наименован  | ие So Высокий              | Operation code 001    | Операция 1          | Code 001                      | Галактика  | ¥050                        | Полное описание      | 1 |  |  |
|                                                | 260220241555                        | Code 002                              | Наименован  | ие So Средний              | Operation code 002    | Операция 2          | Code 002                      | 1C         | Y321                        | Полное описание      | 1 |  |  |
|                                                | 260220241624                        | Code 003                              | Наименован  | ие So Низкий               | Operation code 003    | Операция З          | Code 003                      | ERP - syst | zoro                        | Полное описание      | 1 |  |  |
|                                                | 260220241220                        | Code 004                              | Наименован  | ие So Высокий              | Operation code 001    | Операция 4          | Code 004                      | Галактика  | Y050                        | Полное описание      | 1 |  |  |
|                                                | 260220241555                        | Code 005                              | Наименован  | ие So Средний              | Operation code 002    | Операция 5          | Code 005 1C                   |            | Y321                        | Полное описание      | 1 |  |  |
|                                                | 260220241624                        | Code 006                              | Наименован  | ие So Низкий               | Operation code 003    | Операция 6          | Code 006                      | ERP - syst | em 2070                     | Полное описание      | 1 |  |  |
|                                                | 260220241220                        | Code 001                              | Наименован  | ие So Высокий              | Operation code 001    | Операция 1          | Code 001                      | Галактика  | Y050                        | Полное описание      | 1 |  |  |
|                                                | 260220241555                        | Code 002                              | Наименован  | ие So Средний              | Operation code 002    | Операция 2          | Code 002                      | 1C         | Y321                        | Полное описание      | 1 |  |  |
|                                                | 260220241624                        | Code 003                              | Наименован  | ие So Низкий               | Operation code 003    | Операция 3          | Code 003                      | ERP - syst | zem Z070                    | Полное описание      | 1 |  |  |
|                                                | 260220241220                        | Code 004                              | Наименован  | ие So Высокий              | Operation code 001    | Операция 4          | Code 004                      | Галактика  | Y050                        | Полное описание      | 1 |  |  |
|                                                | 260220241555                        | Code 005                              | Наименован  | ие So Средний              | Operation code 002    | Операция 5          | Code 005                      | 1C         | Y321                        | Полное описание      | 1 |  |  |
| Справка                                        | 260220241624                        | Code 006                              | Наименован  | ие So Низкий               | Operation code 003    | Операция 6          | Code 006                      | ERP - syst | z070                        | Полное описание      | 1 |  |  |
|                                                | 260220241220                        | Code 001                              | Наименован  | ие So Высокий              | Operation code 001    | Операция 1          | Code 001                      | Галактика  | Y050                        | Полное описание      | 1 |  |  |
|                                                | 260220241555                        | Code 002                              | Наименован  | ие So Средний              | Operation code 002    | Операция 2          | Code 002                      | 1C         | Y321                        | Полное описание      | 1 |  |  |
| ≡< Свернуть                                    | Страница « < 1 из 2 > »             |                                       |             | Показыват                  | ть по 20 🗸            | записей на странице |                               |            |                             | 1-50 из 87           |   |  |  |

Рисунок 12 – Проверка назначенных КП и данных о SoD-конфликтах

10. Принимает решение по всему запросу на доступ (Рисунок 13): нажатием на кнопку «Ответ на запрос предоставления доступа» подтверждает согласование SoD-конфликтов в запросе на доступ или нажатием на кнопку «Отклонить» отклоняет карточку запроса для доработки/уточнения запроса или итогового отклонения.

| IBS   SoD                                                  | ← Получить до                            | ступ 2                 |                                                   |                      |                    |                |                      | Зад           | на № 124 - Выполнено     |
|------------------------------------------------------------|------------------------------------------|------------------------|---------------------------------------------------|----------------------|--------------------|----------------|----------------------|---------------|--------------------------|
| SoD-конфликты<br>в запросах на доступ                      | Запрашиваемые роли                       | Информация пользо      | вателя SoD-конфликт                               |                      |                    |                | 06                   | новить данные | Отправить                |
| SoD-конфликты<br>в запросах<br>на изменение ИС<br>И Анализ | Статус<br>Не выбрано<br>Сбросить фильтры | Код рали<br>Не выбрано | Роль<br>• Не выбрано •                            | Код ИС<br>Не выбрано | ис<br>• Не выбрано | ×              | начала<br>Не выбрано | Aarta oso     | анания<br>в выбрано м    |
| Матрица SoD-<br>конфликтов                                 | Статус                                   | Код роли               | Роль                                              | Код ИС               | ИС                 | Дата<br>начала | Дата<br>окончания    | SoD-конфликт  | Контрольная<br>процедура |
| 🔹 Матрица HR                                               |                                          | Qwerty 1               | Инициатор ЗПЛ<br>Ответственный за согласование ЗП | Code 1               | Галактика          | 01.02.2024     | 21.02.2024           | ×<br>         | ×<br>                    |
|                                                            | 0 -                                      | Qwerty 3               | Ответственный за создание реестр                  | а 3ПЛ Code 1         | Галактика          | 03.02.2024     | 23.02.2024           | ×             | ~                        |
|                                                            | Согласовать                              | Qwerty 4               | Главный ответственный за создани                  | e peectp Code 1      | Галактика          | 04.02.2024     | 24.02.2024           | ×             | ~                        |
|                                                            | Отклонить                                |                        |                                                   |                      |                    |                |                      |               |                          |
|                                                            |                                          |                        |                                                   |                      |                    |                |                      |               |                          |
|                                                            |                                          |                        |                                                   |                      |                    |                |                      |               |                          |
|                                                            |                                          |                        |                                                   |                      |                    |                |                      |               |                          |
|                                                            |                                          |                        |                                                   |                      |                    |                |                      |               |                          |
| 🖳 Поддержка                                                |                                          |                        |                                                   |                      |                    |                |                      |               |                          |
| О Справка                                                  |                                          |                        |                                                   |                      |                    |                |                      |               |                          |
| [→ Выйти                                                   |                                          |                        |                                                   |                      |                    |                |                      |               |                          |
| ≡ Свернуть                                                 |                                          |                        |                                                   |                      |                    |                |                      |               |                          |

Рисунок 13 – Принятие решения по заявке запроса на предоставление ролей и полномочий пользователю ИС

В случае, если была сформирована новая КП и согласована Уполномоченным представителем по контролю SoD, карточка заявки с SoD-конфликтов и новой КП

переходит на согласование Владельцу БП, который анализирует и согласовывает предлагаемую/ новую КП (как правило, он является и Владельцем КП) или отклоняет (описание процесса в разделе <u>4.7. Создание контрольной процедуры</u>). После согласования КП согласована Владельцем БП процесс согласования рассмотрения SoD-конфликтов в запросе на доступ завершается. Исполнителю КП автоматически поступает уведомление о назначении на исполнение (описание процесса в разделе <u>4.8. Работа с контрольными процедурами, назначенными на исполнение</u>).

### 4.4. Обработка SoD-конфликтов в запросах на изменения в управляемых ИС»

Управление SoD-конфликтами при поступлении запросов на изменение ИС обеспечивает эффективный контроль SoD-конфликтов и минимизацию рисков минимизацию несанкционированного доступа и неэффективного разграничения полномочий при внесении изменений в управляемые информационные системы и бизнес процессы.

Для проведения анализа влияния планируемых изменений ИС на предмет возникновения SoD-конфликтов на согласование принимаются запросы только в трех случаях:

- образована новая роль с полномочиями,
- добавлены новые полномочия в существующую роль,
- добавление нового класса МТР, которое приводит к расширению номенклатуры по роли.

Завершением процесса является перевод запроса на изменение ИС на этап «Отправка информации во внешнюю систему (как правило под внешней системой подразумевается ресурс, на базе/платформе которого проводится ОПЭ до ПЭ изменений ИС) о наличии SoD-конфликтов»/ «Отправка информации во внешнюю систему (Ресурс, на базе/платформе которого проводится ОПЭ до ПЭ изменений ИС.) об отсутствии SoD-конфликтов».

Участниками обработки SoD-конфликтов в запросах на изменение ИС являются:

- Инициатор проводимых изменений ИС (владелец бизнес-процесса/ информационной системы/уполномоченные представители владельцев бизнес-процессов и информационных систем),
- Уполномоченный представитель по контролю SoD-конфликтов.

На старте процесса поступает заявка в ПК SoD на согласование запроса на изменение ИС, сгенерированная на основании сформированной формы в информационном ресурсе/системе, на базе/платформе которого проводится ОПЭ до ПЭ изменений управляемой ИС, содержащая информацию:

- описываемые изменения, вносимые в управляемую ИС или бизнес процесс,
- приложенные произвольные файлы, например, схема и описание БП/изменений БП, актуализированная матрица SoDконфликтов и КП (уточнено условие по требуемой документации к запросу на согласование изменений ИС), основания, согласованные Владельцем БП,
- описание изменений в матрице SoD-конфликтов, если таковые планируются в связи с актуализацией, управляемой ИС или БП.

Форма должна быть согласована Владельцем БП и включать актуализированную матрицу SoD-конфликтов и контрольных процедур (КП).

Участник процесса может перейти к обработке заявки двумя способами:

- по прямой ссылке из почтовой рассылки,
- из списка назначенных на него задач в ПК SoD.

На открывшейся странице ПК отображается перечень задач для рассмотрения SoD-конфликтов в запросах на изменение в управляемой ИС, процессы, их статусы, даты начала и окончания рассмотрения, для перехода в которые пользователю необходимо правой кнопкой мыши кликнуть на интересующую его задачу (Рисунок 14).

| IE        | SoD                                   | SoD-конфликты в запросах на изменение ИС |                                                                             |                |                                                                       |                                   |                     |           |                     |                  |                        |                        |  |  |
|-----------|---------------------------------------|------------------------------------------|-----------------------------------------------------------------------------|----------------|-----------------------------------------------------------------------|-----------------------------------|---------------------|-----------|---------------------|------------------|------------------------|------------------------|--|--|
| •         | SoD-конфликты в<br>запросах на доступ | Номер задачи                             | Наименование задачи                                                         | Статус задачи  | Наименование                                                          | aanpoca Koj                       | , ИСЧаименование ИС | Инициатор | × (                 | татус запроса    |                        |                        |  |  |
|           |                                       | Номер запроса 🚍                          | Наименование запроса =-                                                     | Номер задачи 🖃 | Наименование задачи                                                   | Исполнитель =                     | Статус задачи 🗁     | ис =      | Инициатор =-        | Статус запроса 🗁 | Дата запроса 🗁         | Дата исполнения        |  |  |
|           | SoD-конфликты в<br>запросах на        | 392                                      | Управление SoD-конфликтами<br>при запросах на изменения в<br>управляемых ИС | 1126           | <ol> <li>2.0 Внести изменения в<br/>матрицу SoD-конфликтов</li> </ol> | Владелец бизнес<br>процесса       | Выполняется         | -         | Инициатор запроса - | На рассмотрении  | 26.06.2024<br>14:28:34 |                        |  |  |
| .1        | Анализ                                | 392                                      | Управление SoD-конфликтами<br>при запросах на изменения в<br>управляемых ИС | 1125           | 1.0 Согласовать запрос                                                | Уполномоченный<br>представитель - | Завершена           | -         | Инициатор запроса - | На рассмотрении  | 26.06.2024<br>14:28:34 | -                      |  |  |
|           | Матрица SoD-                          | 391                                      | Управление SoD-конфликтами<br>при запросах на изменения в<br>управляемых ИС | 1122           | 1.0 Согласовать запрос                                                | Уполномоченный<br>представитель - | Завершена           | Галактика | Инициатор запроса - | Завершен         | 26.06.2024<br>14:07:58 | 26.06.2024<br>14:17:51 |  |  |
|           | конфликтов                            | 378                                      | Управление SoD-конфликтами<br>при запросах на изменения в<br>управляемых ИС | 1060           | 1.0 Согласовать запрос                                                | Уполномоченный<br>представитель - | Завершена           | SAP       | Инициатор запроса - | Завершен         | 18.06.2024<br>16:43:46 | 18.06.2024<br>16:43:59 |  |  |
| ••<br>(2) | исполнение КП                         | 377                                      | Управление SoD-конфликтами<br>при запросах на изменения в<br>управляемых ИС | 1057           | <ol> <li>3.0 Проверить внесенные<br/>изменения</li> </ol>             | Уполномоченный<br>представитель - | Завершена           | ELMA      | Инициатор запроса - | Завершен         | 18.06.2024<br>16:41:37 | 18.06.2024<br>16:43:09 |  |  |
|           |                                       | 377                                      | Управление SoD-конфликтами<br>при запросах на изменения в<br>управляемых ИС | 1056           | 2.0 Внести изменения в<br>матрицу SoD-конфликтов                      | Владелец бизнес<br>процесса       | Завершена           | ELMA      | Инициатор запроса - | Завершен         | 18.06.2024<br>16:41:37 | 18.06.2024<br>16:43:09 |  |  |

Рисунок 14 – Страница отображения перечня заявок в ПК SoD с запросами на изменения в управляемых ИС, содержащих SoD-конфликты

4.4.1. Уполномоченный представитель по контролю SoD-конфликтов переходит к обработке заявки по ссылке из уведомления или из экранной формы с перечнем задач в ЛК ПК SoD, выполняет последовательность действий:

1. Анализирует данные запроса на изменения ИС в части влияния на матрицу SoD-конфликтов (Рисунок 15):

2. Проводит работы по анализу документов для оценки влияния планируемых изменений ИС на возникновение SoD-конфликтов, включая анализ влияния на матрицу SoD-конфликтов (описание анализа в разделе <u>4.6</u> <u>«Формирование и актуализация матрицы SoD-конфликтов»</u>) в части, касающейся:

- корректировка групп критичных полномочий,
- моделирование добавления полномочий:
  - о на уровне роли,
  - о на уровне пользователя.

| IBS   SoD                                      | ← Запрос на изменени      | е ИС: изменение 004                          |                                 | Задача № 126 - В работе     | Отклонить Согласовать         |
|------------------------------------------------|---------------------------|----------------------------------------------|---------------------------------|-----------------------------|-------------------------------|
| SoD-конфликты<br>в запросах на доступ          | Описание изменения ИС     |                                              |                                 |                             |                               |
| SoD-конфликты<br>в запросах<br>на изменение ИС | Данные<br>Жод ИС<br>004   | Наумлянование ИС<br>Галактика                | инициатор<br>Константинопольски | и Константин Константинович |                               |
| ф Аналиа<br>≣₽ Матрица SoD-                    | Koa sanpoca<br>004        | Наименование запроса<br>Заведение нового МТР | Статус<br>На рассматрении       | Дата запроса<br>02.02.2024  | Дата испольными<br>03.03.2024 |
| конфликтов                                     | Вложения                  |                                              |                                 |                             |                               |
| 💑 Матрица HR                                   | Пример документа-1        | Пример документа, отправл                    | Пример документа-3              | Пример документа-4          | Пример документа-1<br>2180    |
|                                                | Ба 106 Пример документа-2 | Пример документа-3<br>28 X5                  | Пример документа-4              |                             |                               |
|                                                | SoD-конфликт              |                                              |                                 |                             |                               |
|                                                | Комментарий               |                                              |                                 |                             |                               |
|                                                | Введите текст комментария |                                              |                                 |                             |                               |
|                                                |                           |                                              |                                 |                             |                               |
|                                                |                           |                                              |                                 |                             |                               |
| 🖳 Поддержка                                    |                           | 0/255                                        |                                 |                             |                               |
| О Справка                                      | Вложения                  |                                              |                                 |                             |                               |
| [+ Выйти                                       | Пример документа-1        | Пример документа, отправл                    |                                 |                             |                               |
| ≣≮ Свернуть                                    |                           |                                              |                                 |                             |                               |

Рисунок 15 – Рассмотрение заявки по запросу на изменение ИС

4.4.2. Проверка планируемых изменений ИС могут образовать SoD-конфликт на уровне роли. Уполномоченный по контролю SoD проводит работы для проведения вышеуказанных проверок и/внесения технических данных в интерфейсные блоки (выполняется каждый раз). Принимает решение по заявке (Рисунок 16):

- направляет запрос на корректировку критичных полномочий и корректировкой матрицы SoD-конфликтов кнопкой «Отклонить»,
- согласовать запрос на изменение с актуализацией матрицы SoDконфликтов кнопкой «Согласовать»,
- отклонить запрос на изменение кнопкой «Отклонить».

| IBS SOD                                        | ← Запрос на изменени         | е ИС: изменение 004                       |                                 | Задача № 126 - В ребо      | н Отклонить Согласовать                   |  |  |  |  |  |
|------------------------------------------------|------------------------------|-------------------------------------------|---------------------------------|----------------------------|-------------------------------------------|--|--|--|--|--|
| 5оD-конфликты<br>в запросах на доступ          | Описание изменения ИС        |                                           |                                 |                            |                                           |  |  |  |  |  |
| SoD-конфликты<br>в запросах<br>на изменение ИС | Данные<br>Клад ИС<br>004     | Намалералии ИС<br>Галастика               | Иннциятор<br>Константикалальски |                            |                                           |  |  |  |  |  |
| dt Анализ                                      | Kog sanpoca<br>004           | Навистной запроса<br>Заведение нового МТР | Отверус                         | Дати запосна<br>02.02.2024 | апроса Дата еспличения<br>2024 03.03.2024 |  |  |  |  |  |
| Norepointer en                                 | Вложения                     |                                           |                                 |                            |                                           |  |  |  |  |  |
| 💑 Матрица HR                                   | Пример документа-1           | Пример документа, отправл<br>К.4 ка       | Пример документа-3              | D Dowep goeyweers-4        | Пример документа-1<br>71 кБ               |  |  |  |  |  |
|                                                | Пример документа-2<br>5.415  | Пример документа-3<br>28 кв. Подтверди    |                                 |                            |                                           |  |  |  |  |  |
|                                                | SoD-конфликт                 |                                           | -                               |                            |                                           |  |  |  |  |  |
|                                                | Вложения                     | Отмена                                    | Подтвердить                     |                            |                                           |  |  |  |  |  |
|                                                | Примор документа-1<br>22 х Б | Пример документа, отправл                 |                                 |                            |                                           |  |  |  |  |  |
|                                                | Комментария                  |                                           |                                 |                            |                                           |  |  |  |  |  |
|                                                | Виадалія тонслі коммонтаранн |                                           |                                 |                            |                                           |  |  |  |  |  |
| 🖷 Поддержка                                    |                              |                                           |                                 |                            |                                           |  |  |  |  |  |
| О Справка                                      |                              |                                           |                                 |                            |                                           |  |  |  |  |  |
| E+ Builte                                      |                              | 0/255                                     |                                 |                            |                                           |  |  |  |  |  |
| Ш≮ Свернуть                                    |                              |                                           |                                 |                            |                                           |  |  |  |  |  |

Рисунок 16 – Принятие решения по заявке запроса на изменение ИС

ПК SoD автоматически отправляет уведомление во внешнюю систему.

После утверждения карточки запроса на согласование изменения ИС, Уполномоченный по контролю SoD-конфликтов генерирует доступ для актуализации (редактирования) матрицы SoD-конфликтов для Владельца БП.

4.4.3. Владелец БП/уполномоченный представитель Владельца БП получает уведомление о необходимости внесения данных по корректировке матрицы SoD-конфликтов, в ЛК запускает процесс актуализации данных в матрице SoD-конфликтов нажатием кнопки «Внести изменения в матрицу SoD» и вносит согласованные актуализированные данные в матрицу SoD-конфликтов и КП (Рисунок 17) (исполнение операции описано в разделе 4.6 «Формирование и актуализация матрицы SoD-конфликтов и КП»).

| IBS SoD                     | ← Запрос на изменение | • ИС: изменение              | Задача №1126 - Выпос      | Внести изменения в матрицу SoD            | Отправить                    |   |
|-----------------------------|-----------------------|------------------------------|---------------------------|-------------------------------------------|------------------------------|---|
|                             | Описание изменения ИС |                              |                           |                                           |                              |   |
| SoD-конфликты в             | Данные                |                              |                           |                                           |                              |   |
| запросах на доступ          | Код ИС                | Наименовани <mark>о</mark> М | Инициатор                 |                                           |                              | 6 |
| 🖹 SoD-конфликты в           |                       |                              |                           |                                           |                              | Ξ |
| запросах на<br>изменение ИС | Код запроса           | Наименование запроса         | Статус<br>На рассмотрении | Дата создания запроса<br>26.06.2024 14:28 | Дата исполнения запроса<br>- |   |

Рисунок 17 – Запуск процесса процесс актуализации данных в матрице SoD-конфликтов

#### 4.5. Анализ SoD-конфликтов в управляемых ИС и формирование

#### отчетов

Оперативность управления конфликтами полномочий в управляемых ИС и контроля несанкционированного доступа обеспечивается проведением эффективного контроля за соблюдением требований Владельцев БП по разграничению полномочий, анализа и совершенствования процесса управления SoD-конфликтами и их митигации, получением достоверной информации о совмещениях полномочий, существующих или возможных, для последующего принятия управленческих решений.

Участниками анализа SoD-конфликтов являются:

- Уполномоченный представитель по контролю SoD
- Владелец БП,
- Линейный руководитель (ЛР).

4.5.1. Уполномоченный представитель по контролю SoD проводит:

- анализ SoD-конфликтов в полномочиях пользователей и в ролях,
- анализ матрицы SoD-конфликтов.

В последствии полученные данные можно выгрузить с помощью кнопки «Экспортировать» и сформировать отчет, например, в виге графиков (Рисунок 18 и 19):

| 18 | SoD                                   | Анализ                           |                        |                             |                                |                       | <u>∎</u> Экспорт |
|----|---------------------------------------|----------------------------------|------------------------|-----------------------------|--------------------------------|-----------------------|------------------|
|    | 0-0                                   | Аналитика SoD-конфликтов         | Матрица SoD-конфликтов |                             |                                |                       |                  |
| Ť  | SoD-конфликты в<br>запросах на доступ | Фильтры<br>Инфолизионная система | Same moure             | Полионозие                  | SoD-southeast                  |                       |                  |
| B  | SoD-конфликты в                       | Kog/Hammer-caarone IRC           | Kog/Harmevoaaver B/T   | Кодінаниенование полномочия | Kig/Hannevolanne SoD-kov@nexta | Уровень Бой-конфликта |                  |

Рисунок 18 – Кнопка выгрузки отчета

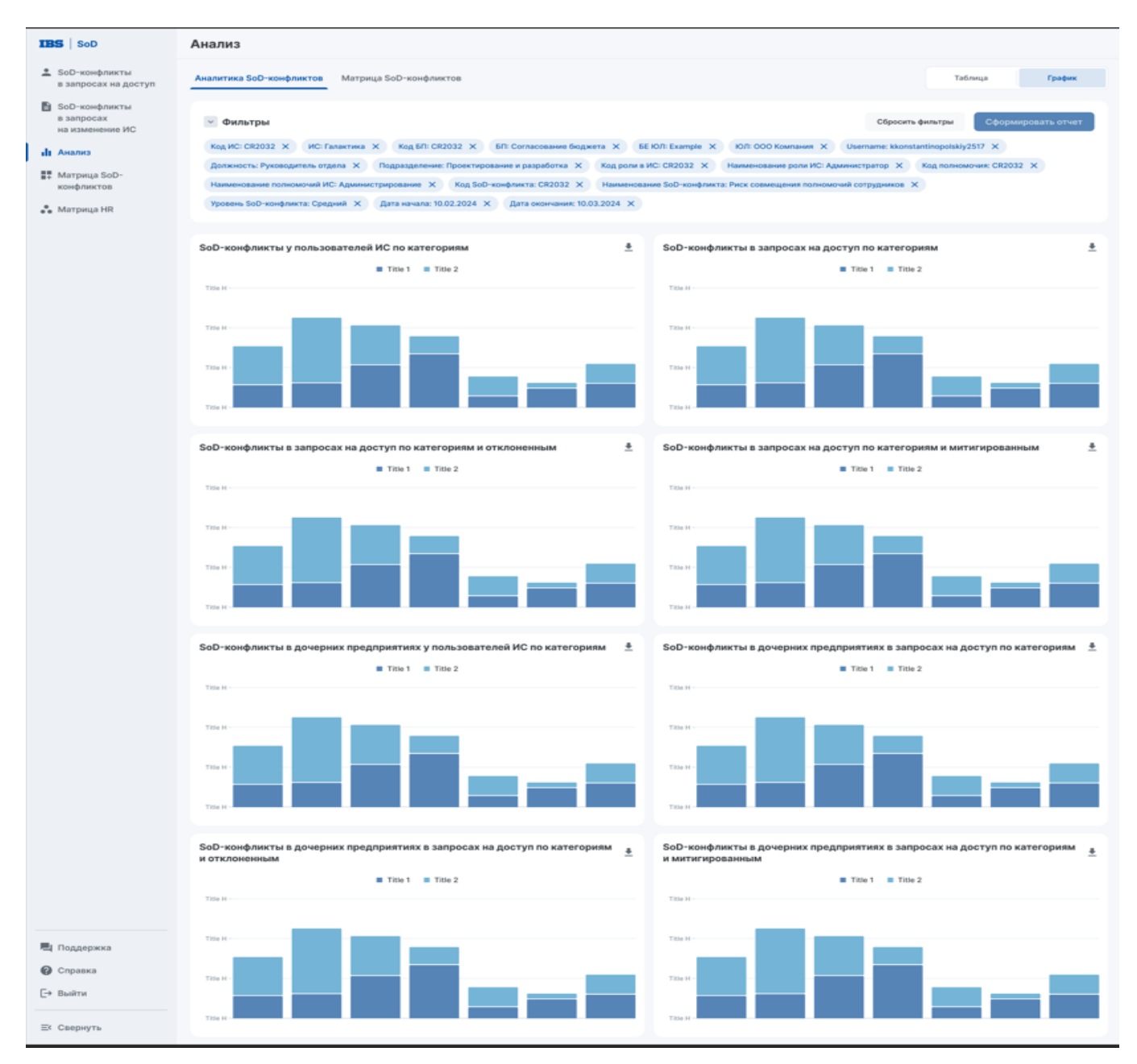

Рисунок 19 – Отчет в виде графиков

4.5.2. Для формирования анализа SoD-конфликтов в управляемых ИС необходимо выбрать критерии, после чего в веб-интерфейсе будет сформирован список найденных SoD-конфликтов. Уполномоченный представитель по контролю SoD анализирует список, уточняет критерии и после получения нужного результата может сформировать отчет в виде файла (Рисунок 20):

| ІВ  | S SoD                                 | Анализ                            |                        |                                  |                             |              |                                          |                         | • Экспорт |
|-----|---------------------------------------|-----------------------------------|------------------------|----------------------------------|-----------------------------|--------------|------------------------------------------|-------------------------|-----------|
|     |                                       | Аналитика SoD-конфликтов          | Матрица SoD-конфликтов |                                  |                             |              |                                          |                         |           |
| Ť   | SoD-конфликты в<br>запросах на доступ | Фильтры<br>Информационная система | a trace possible of    |                                  | Полномочие                  |              | SoD-woodnexy                             |                         |           |
| Ð   | SoD-конфликты в                       | Kig(Hammenceanine HC              | Kog(Manner-coarer ER   | v                                | Код/Нализнование полномочия |              | KagiHannenoaanne SoD-xonbranta           | Vpceeve ScD-vovdnivicta |           |
|     | запросах на<br>изменение ИС           | Юридическое лицо<br>Беснес едница | Юридическое лицо       |                                  | Подраздаления               |              | Данные пользователя<br>Пользователь      | Дотоность               |           |
| лh  | Анализ                                | Контрольная процедура             |                        |                                  |                             |              | Период                                   |                         |           |
|     | Матрица SoD-                          | Hanne-cearine KT                  | Vonorvenena KD         |                                  | Bnageneu, KTI               |              | Дита от Дита до<br>Месяц V январь (2024) | ионь (2024)             |           |
|     | конфликтов                            | Metteraspen                       | Тип SoD-конфликта      |                                  | • • •                       | Yessen falls | Nue concerne FD                          |                         |           |
| ••• | Матрица HR                            |                                   |                        | си нользователя код зо<br>конфла | кта Р Р                     | конфликта —  | р. Иаля ИС                               | Р Имя КП Р К            | од 6П 🗁   |

Рисунок 20 – Выбор критериев анализа SoD-конфликтов

4.5.3. По результатам анализа SoD-конфликтов Уполномоченный представитель по контролю SoD может приступать к разработке мер по устранению и снижению SoD-конфликтов, например, выбором и назначением контрольной процедуры для митигации SoD-конфликта. Для этого кликает на строке SoD-конфликта на кнопку «Назначить КП» и выбирает подходящую из списка имеющихся (Рисунок 21):

| IBS SoD                                        | Анализ SoD-ко      | онфликтов               |                       |                   |                    |                   |                    |                        |                 |                 |        |
|------------------------------------------------|--------------------|-------------------------|-----------------------|-------------------|--------------------|-------------------|--------------------|------------------------|-----------------|-----------------|--------|
| SoD-конфликты<br>в запросах на доступ          | Аналитика SoD-конф | матрица S               | оД-конфликтов         |                   |                    |                   |                    | 🛓 Экспор               | r 1             | falonya Epi     | dere . |
| SoD-конфликты<br>в запросах<br>на изменение ИС | 👻 Фильтры          |                         |                       |                   |                    |                   |                    | Cépos                  | сить фельтры    | Сформировать с  | ITHIT  |
| и Анализ                                       | KOR HC: CR2032 X   | ИС: Галактика Х         | Kog B/R CR2032 X      | 6/1 Contacosare   | е боджата (Х) — Б  | E KO/It Example 🗙 | ЮЛ: ООО Компа      | wee X Username: kk     | onstantinopolsk | oy2517 ×        |        |
| a stranger for                                 | Должность: Руково, | дитель отделя Х По      | дразделения: Проектир | ование и разработ | ка 🗙 Кад роли в    | HCI CR2032 X      | Наименование ро    | ни ИС: Администратор Э | Код полн        | OMONOR CR2032 X |        |
| конфликтов                                     | Наименование поли  | омочний ИС: Администрир | posawie X Kog Sol     | D-конфликта: CR20 | 32 × Hanneriosa    | NOR SOD-KONDAWA   | га Риск совмещения | полномочий сотруднико  | e ×             |                 |        |
| 🎝 Матрица НВ                                   | Уравень БоО-хонфл  | икта Средний 🗙 Да       | та начала: 10.02.2024 | Х Дата оконча     | ww. 10.03.2024 ×   |                   |                    |                        |                 |                 |        |
|                                                | ID пользователя    | Код SoD-конфликта       | SoD-конфликт          | Уровень           | Код операции ИС    | Операция ИС       | Кед ИС             | ИС                     | ID K/I          | Опысание КЛ     |        |
|                                                | 260320241220       | Code 001                | Наименование So       | Bucchast          | Operation code 001 | Операции 1        | Code 001           | Галактик               | Y050            | Полное описание | 1      |
|                                                | 260220241555       | Code 002                | Наименование 50       | Средний           | Operation code 002 | Onepaquee 2       | Code 002           | 10                     | *               |                 |        |
|                                                | 260220241624       | Code 003                | Наименование So       | Harakask          | Operation code 003 | Onepikpen 3       | Code 003           | ERP - system           | 2070            | Полнов описание | 1      |
|                                                | 260220241220       | Code 004                | Наименование Stu.,    | Barryand          | Operation code 001 | Onepaques 4       | Code 004           | Галактина              | Y050            | Полное описание | 1      |
|                                                | 260220243455       | Code 005                | Наименование 5о       | Cpequali          | Operation code 002 | Onepaque 5        | Code 005           | 10                     | <u>s</u>        | 15              | +      |
|                                                | 200220201030       |                         |                       |                   |                    |                   |                    |                        |                 |                 |        |
|                                                | 260220241624       | Code 006                | Наименование 5о       | Hirocoli          | Operation code 003 | Операции 6        | Code 006           | ERP - system           | 2070            | Полное описание | 1      |

Рисунок 21 – Выбор и назначение КП

Назначенная КП переходит на согласование Владельцу БП (Рисунок 22):

| IBS   SoD                                      | Аналитика SoD-конфликтов   |         |                              |                             |                             |           |                      |                 |                       |            |            |               |                |          |
|------------------------------------------------|----------------------------|---------|------------------------------|-----------------------------|-----------------------------|-----------|----------------------|-----------------|-----------------------|------------|------------|---------------|----------------|----------|
| SoD-конфликты                                  | Номер задачи               |         | Наименование за,             | дачи                        | Статус задачи               |           | Наименование запроса |                 | ис                    |            | Инициатор  |               | Ctatyc sanpoca |          |
| в запросах на доступ                           | Не выбрано                 | ×       | Не выбрано                   | ×                           | Не выбрано                  | Ň         | Не выбрано           | ř               | Не выбрано            | ~          | Не выбрано | ~             | Не выбрано     | ř        |
| SoD-конфликты<br>в запросах<br>на изменение ИС | Дата запроса<br>Не выбрано | •       | Дата исполнения<br>Не выбран | 10 ~                        | Сбросить фильтры            |           |                      |                 |                       |            |            |               |                |          |
| <b>ці</b> Анализ                               | Номер задачи               | Наимене | ование задачи                | Статус задачи               | н Наименование              | е запроса | ИС                   | Иници           | иатор                 | Статус зап | ipoca      | Дата запроса  | Дата исполнен  | ия       |
| Матрица SoD-<br>конфликтов                     | 123                        | Выполне | ено                          | Выполнено                   | Рассмотрение<br>конфликта 1 | SoD-      | Галактика            | Конст           | антинопольский        | Согласов   | ано        | 02.02.2024    | 22.02.2024     |          |
|                                                | 124                        | Выполне | ено                          | Выполнено                   | Рассмотрение<br>конфликта 2 | SoD-      | 1C                   | Михаі           | йлова Алиса Льво      | Согласов   | ано        | 03.02.2024    | 23.02.2024     |          |
|                                                | 125                        | Обработ | гать                         | Вработе                     | Рассмотрение<br>конфликта 3 | SoD-      | ERP - system         | Берез           | вин Артём Фёдор       | На рассм   | отрении    | 04.02.2024    | 24.02.2024     |          |
|                                                | 126 Обработать             |         | Вработе                      | Рассмотрение<br>конфликта 4 | SoD-                        | Галактика | Виног                | радов Арсений М | На рассмотрении 05.02 |            | 05.02.2024 | \$ 25.02.2024 |                |          |
|                                                | 127 Выполнено Вып          |         | Выполнено                    | Рассмотрение<br>конфликта 5 | SoD-                        | 1C        | Константинопольский  |                 | Отклонено             |            | 06.02.2024 | 26.02.2024    |                |          |
|                                                |                            |         |                              |                             |                             |           |                      |                 |                       |            |            |               |                |          |
| 📕 Поддержка                                    |                            |         |                              |                             |                             |           |                      |                 |                       |            |            |               |                |          |
| 🕐 Справка                                      |                            |         |                              |                             |                             |           |                      |                 |                       |            |            |               |                |          |
| [→ Выйти                                       |                            |         |                              |                             |                             |           |                      |                 |                       |            |            |               |                |          |
| ≡< Свернуть                                    | Страница « <               | 1 из 2  | >                            |                             |                             |           | Показывать по        | 20 ~            | записей на страниц    | ţe         |            |               | 1-1            | 50 из 87 |

Рисунок 22 – Выбор карточки согласования митигации SoD-конфликтов

4.5.4. Владелец БП в ЛК во вкладке «Анализ» выбирает карточку согласования митигации SoD-конфликтов (Рисунок 23), ознакамливается с ее данными и выбирает действие (описание в разделе <u>4.7 «Создание контрольной процедуры»</u>):

- 1. Согласиться с КП, выполнив согласование кнопкой «Согласовать»,
- 2. Отклонить КП нажатием на кнопку «Отклонить»,
- 3. Создать и назначить новую КП.

| IBS SoD                                              | ← Рассмотрение SoD-ко                                                                                                    | нфликта З          |                                                         |                                                                                                    |                                |                                        |                       |                      | Зада           | а NP 124 - Вытолнено     |
|------------------------------------------------------|----------------------------------------------------------------------------------------------------|--------------------|---------------------------------------------------------|----------------------------------------------------------------------------------------------------|--------------------------------|----------------------------------------|-----------------------|----------------------|----------------|--------------------------|
| SoD-конфликты<br>в запросах на доступ                | Роли пользователя Информация                                                                                                    | пользователя SoD-к | онфликт                                                 |                                                                                                    |                                |                                        |                       | 0                    | биовить данные | Отправить                |
| R SoD-KONDINGTH                                      | Ctarge Rog pone                                                                                                    | Part               |                                                         | Ting VIC                                                                                                    | 10                             |                                        |                       | arte eservante       | gave nece      | -                        |
| в запросах<br>на изменение ИС                        | He sudgester 👻 He budg                                                                                                    | ana v He           | • sutpens                                               | Headquere                                                                                                    |                                | a autore                               | ~ (                   | He eutpons           | - 🗇 He         | autone v                 |
| de Asanes                                            | Ofpocera @wnatpur                                                                                                    |                    |                                                         |                                                                                                    |                                |                                        |                       |                      |                |                          |
| Marpinua SoD-                                        | Статус Код ро                                                                                                    | w Park             | 2                                                       | Kog HC                                                                                                    | ис                             |                                        | Дата<br>начала        | Дата<br>окончания    | 500-конфликт   | Контрольная<br>процедура |
|                                                      | - Qwerty                                                                                                    | 1 гонадаатор       | nn                                                      | Code 1                                                                                                    | fana                           | etina.                                 | 01.02.2024            | 21.02.2024           | -              | ~                        |
|                                                      | 0 - 9                                                                                                    | 2 Ответствен       | ный за согласование 3/5/1                               | Code 1                                                                                                    | fana                           | etina.                                 | 02.02.2024            | 22.02.2024           | *              | *                        |
|                                                      | C - Qwerty                                                                                                    | 3 Ответствен       | ный за создание реестра 30                              | 101 Code 1                                                                                                    | fana                           | e Tuincia                              | 03.02.2024            | 23.02.2024           | -              | ¥                        |
|                                                      | Cornaccears Qwerty                                                                                                    | 4 Главный от       | ветственный за создание ре                              | ectp Code 1                                                                                                    | Tana                           | etina.                                 | 04.02.2024            | 24.02.2024           | 4              |                          |
|                                                      | Отклонить                                                                                                    |                    |                                                         |                                                                                                    |                                | /                                      | -                     |                      |                |                          |
| BoD wondposetse     B Sampancas sea gatetyn     Pone | тальзоватиля Информация пользоватиля Self-ко                                                                                                    | diment.            |                                                         |                                                                                                    | /                              |                                        |                       |                      |                |                          |
| Sol-simplearts<br>a serpecter Ar                     |                                                                                                    |                    | Konnentapelt                                            | -                                                                                                    |                                |                                        |                       |                      |                |                          |
| de Avenues 80                                        | 3671431                                                                                                    |                    | B cannor is representative<br>proceedarranes organia in | ница наобходиностик придо<br>родан по пранатако оператия                                                                                                    | crosers genievel a             | аталына толонона<br>процесов обслужива |                       |                      |                |                          |
| E Marpaga Sol-<br>scolptorms and                     | natantinopolialy2517                                                                                                    | 186 5-0            |                                                         | D-конфликта 3                                                                                                    |                                |                                        |                       |                      | Saarna M 128   | annes 1 bener            |
| Pys<br>Pys                                           | oacurs                                                                                                    | A foll-suspenses   | Pole romanierore Holpop                                 | man metalemeter and see                                                                                                    | Greet .                        |                                        |                       |                      |                |                          |
| 64.0                                                 | nutanth capitally@yendkomail.com                                                                                                    | B toll-sustainty   | Description of the                                      | abdressing and                                                                                                    | entered and                    | -                                      | 100.0                 |                      |                | 144.00                   |
|                                                      | page stores base                                                                                                    | & (astronomican    | to avegate the local sectors                            | nadare e ins                                                                                                    | dans.                          | a contant                              |                       | algers in the local  | te estare +    | The Andrews              |
| 00                                                   | O Example                                                                                                    | A                  | Contract of the                                         | at its                                                                                                    | And Address of the Owner, Name |                                        |                       |                      |                |                          |
| 00                                                   | O Example                                                                                                    | The summer last    |                                                         |                                                                                                    |                                |                                        |                       |                      |                |                          |
| lar.                                                 |                                                                                                    | anglementes        | Encanonerson Rog Sol                                    | Frankpoint (bill another)                                                                                                    | Spenne -                       | Registration (R) 0                     | representation in the | NAME HE              | 10-101         | Onecome #/h              |
| ne                                                   | exteposaves a populativa                                                                                                    |                    | 14010104/038 (1494-18                                   | in Hamman ba                                                                                                    | Decreek.                       | Operation code (0)1 (0                 | repayed 1             | Colle BIT Canachear  | 1000           | Annes stations. /        |
|                                                      |                                                                                                    |                    | 240220041225 Easter 10                                  | E financiana le                                                                                                    | Concession in which the        | Operation code (02) 0                  | neren 2               | Cosie 013 4C         | 1050           | fonce means.             |
| (LA)                                                 | advard                                                                                                    |                    | 39003024/924 Calle 3                                    | the there are a second second se | (Incode)                       | Operation Lobe (903 D                  | C represent           | Code (VEF - Aurilian | e 2079         | Opener (records. /       |
|                                                      | Parente gargemente 1 Daniela gargemente 2                                                                                                    |                    | Description from the                                    | the statement in .                                                                                                    | Part and                       | Operation code SUI - D                 | reproper 4            | Com 204 Parantees    | 1000           | Names you and            |
|                                                      | A REAL PROPERTY AND A REAL PROPERTY AND A REAL |                    | peopoliarione Code II                                   | the transmission in                                                                                                    | (Company)                      | Operation costs 202 2                  | report t              | Com RM NC            | voue           | Participante at          |
| R Peasenes                                           |                                                                                                    |                    | perception and Code II                                  | Terrane In.                                                                                                    | (Terret)                       | Care 1910 - 1917 - 0                   | trappenet B           | Code State           | - 2010         | Same at                  |
|                                                      |                                                                                                    |                    | 2003020041030 Calls 50                                  | er sienersten ba.                                                                                                    | house.                         | Operative Loop SUI 0                   | -                     | Cole 001 Parameter   | volasi         |                          |

Рисунок 23 – Карточка согласования митигации SoD-конфликтов

4.5.5. После согласования решения по митигации выявленного SoD-конфликта и назначения соответствующего Исполнителя КП:

• Исполнитель КП получает уведомление о его назначении, с которым он может ознакомиться в ЛК ПК SoD в разделе «КП, назначенные на исполнение» (описание в разделе <u>4.8 «Работа с контрольными процедурами, назначенными на исполнение»</u>),

4.5.6. ЛР получает уведомление о поступлении задачи на ознакомление с решением Владельца БП в ЛК ПК SoD (Рисунок 24) и, для принятия решения, просматривает карточку SoD-конфликтов, ролей и полномочий пользователя (подчиненного) (Рисунок 25):

| IBS   SoD            | Аналитика S   | оD-ко    | нфликтов            |               |                                  |                    |       |                  |            |            |              | 🛓 3x           | спорт |
|----------------------|---------------|----------|---------------------|---------------|----------------------------------|--------------------|-------|------------------|------------|------------|--------------|----------------|-------|
| 1 SoD-конфликты      | Howey sagared |          | Hamatorithinese log |               | Crarys aggree                    | Наментание запроса |       | нс               |            | Hungsbrog  |              | Craryc sampaca |       |
| в запросах на доступ | Ho sudgest    |          | He subpare          | *             | He sudgans 🛛 💌                   | Headpoin           | 4     | He subjeto       |            | Невыбрано  |              | He suffpred    |       |
| di Asansa            | Дата serpoce  |          | Дета исполнения     |               |                                  |                    |       |                  |            |            |              |                |       |
|                      | He sudgeso    | *        | 🖬 не выбран         | • • •         | Cforence                         |                    |       |                  |            |            |              |                |       |
|                      | Номер задачи  | Hanuner  |                     | Статус задачи | Наименование запроса             | ис                 | Homa  | матор            | Статус зая | poca       | Дата запроса | Дата исполнен  |       |
|                      | 123           | Вытолнен | •0                  | Benotweiko    | Рассмотрение SoD-<br>конфликта 1 | Галактика          | Konct | антинопольский.  | Cornecce   | 840        | 02.02.2024   | 22.02.2024     |       |
|                      | 124           | Выполнен | 10                  | Buttomeno     | Рассмотрение SoD-<br>конфликта 2 | 10                 | Mexai | Апова Алиса Льво | Cornecce   | 6440       | 03.02.2024   | 23.02.2024     |       |
|                      | 125           | Ofpafora | 176                 | R potinte     | Рассмотрение SoD-<br>конфлекта 3 | ERP - system       | 5epes | ин Артём Фёдор   | Нарассы    | otpenne    | 04.02.2024   | 24.02.2024     |       |
|                      | 126           | Oбработа | 175                 | R petere      | Рассмотрение SoD-<br>конфликта 4 | Галактика          | Виног | радов Арсений М  | Ha paccia  | orpensee . | 05.02.2024   | 25.02.2024     |       |
|                      | 327           | Вылолнен | -0                  | Burromeno     | Рассмотрение SoD-<br>конфликта 5 | 10                 | Конст | антинопольский   | Отклонен   | e)         | 00.02.2024   | 26.02.2024     |       |

Рисунок 24 – Перечень карточек согласования митигации SoD-конфликтов у ЛР Страница **27** из **41** 

| and land                                   | ← Рассмотре                                                                                                    | ение SoD-кон          | фликта З                                                                                                    |                                                                                                    |                                                                                                    |                                                                                                    |                                                                                                    |                                                                                                    |                                                                               |                                                                                                    |                                                                                                    |
|--------------------------------------------|----------------------------------------------------------------------------------------------------|-----------------------|----------------------------------------------------------------------------------------------------|----------------------------------------------------------------------------------------------------|----------------------------------------------------------------------------------------------------|----------------------------------------------------------------------------------------------------|----------------------------------------------------------------------------------------------------|----------------------------------------------------------------------------------------------------|-------------------------------------------------------------------------------|----------------------------------------------------------------------------------------------------|----------------------------------------------------------------------------------------------------|
| SoD-конфликты<br>в запросах на дост        | туп Роли пользователя                                                                                                    | Информация п          | пьзователя SoD                                                                                                    | -конфликт                                                                                                    |                                                                                                    |                                                                                                    |                                                                                                    |                                                                                                    | c                                                                             | Жиссить данные                                                                                                    | Отправить                                                                                                    |
| h Ausaus                                   | Charye                                                                                                    | King pone             |                                                                                                    | lota .                                                                                                    | Kog VC                                                                                                    |                                                                                                    | and Date                                                                                                    | Der.                                                                                                    | a manufacture                                                                 | flarm toots                                                                                                    |                                                                                                    |
| III Posting                                | Headpare                                                                                                    | · He sudge            | . v                                                                                                    | Hesidoaro                                                                                                    | · He suffer                                                                                                    | a 19                                                                                                    | Hesubcase                                                                                                    | -                                                                                                    | its matterner                                                                 | ~ M He                                                                                                    | v captae                                                                                                    |
|                                            | Сбросить филигры                                                                                                    |                       |                                                                                                    |                                                                                                    |                                                                                                    |                                                                                                    |                                                                                                    |                                                                                                    |                                                                               |                                                                                                    |                                                                                                    |
|                                            | Kog porte                                                                                                    | Pana                  |                                                                                                    |                                                                                                    | Ka                                                                                                    | д ИС                                                                                                    | ис                                                                                                    | Дата<br>жачала                                                                                                    | Дата<br>окончания                                                             | 500- * wr                                                                                                    | Контрольная                                                                                                    |
|                                            | Qwerty 1                                                                                                    | Иннциатор 3/1/1       |                                                                                                    |                                                                                                    | Ce                                                                                                    | de 1                                                                                                    | Галантина                                                                                                    | 01.02.2024                                                                                                    | 21.02.2024                                                                    | ~                                                                                                    | 1                                                                                                    |
|                                            | Querty 2                                                                                                    | Ответственный з       | а согласование 3ПЛ                                                                                                    | 1 - Carlos - Carlos - | Co                                                                                                    | de 1                                                                                                    | Галактика                                                                                                    | 02.02.2024                                                                                                    | 22.02.2024                                                                    | ~                                                                                                    | 4                                                                                                    |
| 385   SeD                                  | + Рассмотрение SoD-кон                                                                                                    | фликта З              |                                                                                                    |                                                                                                    |                                                                                                    |                                                                                                    | Salaria M 104                                                                                                    | ······································                                                                                                    | 23.02.2024                                                                    | 4                                                                                                    | 2                                                                                                    |
| L ScD scrightertur<br>a salpocas na pictyn | Рони пользователя Информация по                                                                                                    |                       |                                                                                                    |                                                                                                    |                                                                                                    |                                                                                                    |                                                                                                    | 12.2024                                                                                                    | 24.02.2024                                                                    | ~                                                                                                    | 1                                                                                                    |
|                                            | ECCENTICAL<br>Second Second Seco | Second Advancement of | 1395 Se0<br>▲ bet sundynamic<br>a sequence or adjustry<br>A Asses                                                                                                    | Proceedingsmean Processing                                                                                                    | Ante Espectative neo regioner<br>Here ScoD - Koonegoner<br>Hereforeprocessante romanisme<br>Text Sciel - maniferenti<br>- Text Sciel - maniferenti<br>- | NO ORIGINATIONAL PER<br>RETA 3<br>PER STATE<br>PER STATE<br>PER | T Sime<br>seek a spogenti offerys<br>seekars<br>seekar | ۲۵۱<br>۱۹۹۰ - ۲۹۹<br>۱۹۹۰ - ۲۹۹<br>۱۹۹۹ - ۲۹۹<br>۱۹۹۹ - ۲۹۹۹ - ۲۹۹۹ - ۲۹۹۹<br>۱۹۹۹ - ۲۹۹۹ - ۲۹۹۹ - ۲۹۹۹<br>۱۹۹۹ - ۲۹۹۹ - ۲۹۹۹ - ۲۹۹۹<br>۱۹۹۹ - ۲۹۹۹ - ۲۹۹۹ - ۲۹۹۹ - ۲۹۹۹ - ۲۹۹۹<br>۱۹۹۹ - ۲۹۹۹ - ۲۹۹۹۹ - ۲۹۹۹ - ۲۹۹۹۹ - ۲۹۹۹ - ۲۹۹۹ - ۲۹۹۹۹ - ۲۹۹۹ - ۲۹۹۹ - | Analise<br>Concernent<br>Concernent<br>Concernent<br>Concernent<br>Concernent | Segure M<br>Strangers M<br>Managers M<br>M<br>Managers M<br>M<br>M<br>M<br>M<br>M<br>M<br>M<br>M<br>M<br>M<br>M<br>M<br>M<br>M<br>M<br>M<br>M<br>M                                                                                                    | 194 - Sutannan 19 - Sutannan 19 - Sutannan 1   |
| k Thaqarganaa<br>Ji Cryanaan<br>* Buatta   |                                                                                                    |                       |                                                                                                    | 36022004/168<br>26022004/1628<br>26022004/228<br>26022004/288                                                                                                    | Earlin (805)<br>Earlin (809)<br>Earlin (807)<br>Earlin (805)                                                                                                    | Hammonden 167 -<br>Hammonden 167 -<br>Hammonden 167 -                                                                                                    | Committee         Committee           Maximum         Committee           Maximum         Committee           Maximum         Committee                                                                                                    | andra DEE - Oriegnager 1<br>andra DEE - Oriegnager 1<br>code DEE - Oriegnager 1<br>code DEE - Oriegnager 1                                                                                                    | Cuele 205 1<br>Cuele 205 1<br>Cuele 305 1<br>Cuele 305 1                      | Anti-protocol and approximation of comparison of the second second | нала на пределение на пределение<br>На пределение на пределение на пределение на пределение на пределение на пределение на пределение на пределение на пределение на пределение на пределение на пределение на пределение на пределение на пределение на пределение на пределе |
|                                            |                                                                                                    |                       |                                                                                                    | 36022004n634                                                                                                    | Carde (803                                                                                                    | Hammingant 3ct-                                                                                                    | Operation Operation                                                                                                    | Ande 003 Oregangen 3                                                                                                    | Civile INCE 8                                                                 | 180° - system 20149                                                                                                    | Parinet marine                                                                                                    |
| Сварнути                                   |                                                                                                    |                       |                                                                                                    |                                                                                                    |                                                                                                    |                                                                                                    |                                                                                                    | Contraction of the local division of the                                                                                                    | Circle 104 /                                                                  | anasteed 1250                                                                                                    | The second design of the                                                                                                    |
| Смочуть                                    |                                                                                                    |                       |                                                                                                    | 200120341218                                                                                                    | Code (201                                                                                                    | Hanasonian 200-                                                                                                    | Ramon all Constant                                                                                                    | and but the stage of the                                                                                                    |                                                                               |                                                                                                    | The second second second second second second second second second second second second second second second se                                                                                                    |
| Сварнуть                                   |                                                                                                    |                       | R Datagene                                                                                                    | 2402200A/030                                                                                                    | Code 000                                                                                                    | Name and Diff.                                                                                                    | Courses Courses                                                                                                    | cute 002 Orapadate 8                                                                                                    | Code 201 1                                                                    | ic kole                                                                                                    | The many school and                                                                                                    |
| Савреуть                                   |                                                                                                    |                       | <ul> <li>Падаржия</li> <li>Спринкя</li> </ul>                                                                                                    | 28022004/1888<br>28022004/1888                                                                                                    | Cardie 000<br>Cardie 000<br>Cardie 000                                                                                                    | Hannessen 107 -                                                                                                    | Species Operation                                                                                                    | cole 002 Orapage 1                                                                                                    | Code SOL 1<br>Code SOE 8                                                      | n: Hold<br>187 - Ayrian 2010                                                                                                    | Thomas chai an                                                                                                    |
| Смернуть                                   |                                                                                                    |                       | <ul> <li>Reparation</li> <li>Coperation</li> <li>End from the second second secon</li></ul> | 20022004/028<br>20022004/028<br>20022004/028                                                                                                    | Cade 000<br>Cade 000<br>Cade 000<br>Cade 000                                                                                                    | Hannon Int<br>Hannon Int<br>Hannon Int<br>Hannon Int                                                                                                    | Summit Dynamics<br>Symmetry Dynamics<br>Summit Dynamics                                                                                                    | onin 002 Oraganger 8<br>onin 002 Oraganger 8<br>onin 003 Oraganger 9                                                                                                    | Code 905 1<br>Code 908 6<br>Code 909 0                                        | ic kolo<br>IRP-system 2000<br>Seguriana 1000                                                                                                    | Themas chains                                                                                                    |

Рисунок 25 – Просмотр SoD-конфликтов, ролей и полномочий пользователя, подчиненного ЛР

4.5.7. Уполномоченный представитель по контролю SoD подтверждает решение по митигации.

4.5.8. Для проведения анализа матрицы SoD-конфликтов Уполномоченный представитель по контролю SoD переходит во вкладку «Матрица SoD-конфликтов», выбирает требуемые критерии поиска, в последствии, полученные данные может выгрузить и сформировать отчет кнопкой «Экспорт» (Рисунок 26):

| IBS   SoD                                                                                                | Анализ                                                                                 |                                                               |                                         |                                          |                            |                       | ₫ 3kcnopt                             |
|----------------------------------------------------------------------------------------------------|----------------------------------------------------------------------------------------|---------------------------------------------------------------|-----------------------------------------|------------------------------------------|----------------------------|-----------------------|---------------------------------------|
| <ul> <li>SoD-конфликты в запросах на доступ</li> <li>SoD-конфликты в запросах на изменение ИС</li> </ul> | Аналаттика БоД-конфликтов<br>Фильтры<br>Информационная система<br>Родоталичной система | Матрица Бой-конфликтов<br>Бизикс процесс<br>Изл'язиятельно 57 | Tottestorvee<br>Rig Plansteisenen führt | SoD-soudvest<br>scove sold frameworks of | io voigueire<br>v          | 1000000<br>1          |                                       |
| 1 Анализ                                                                                                 | Имя уровня конфликта                                                                   | ifun xondroerta —                                             | Кад конфликта                           | Кад информационной системы               | Имя информационной системы | Кад Бизнос процесса 🕫 | Имя безнес процессе 🚈                 |
| ## Матрица SoD-<br>конфликтов                                                                            | + Insent                                                                               | 3331                                                          | 333æ                                    | 549                                      | sw                         | DP DP.05              | Управление производственным<br>планом |
|                                                                                                    | - Hower                                                                                | Моцинничество с планом<br>производства                        | DP.OP.05.500001                         | SAP                                      | SAP                        | DP.DP.05              | Управление производственным<br>планом |
| 💑 Матрица HR                                                                                             | - Negensel                                                                             | Модининчоство Нри<br>тланарование боджета                     | DP.0P.07.50D032                         | fl.M                                     | ELMA.                      | DP. 0P. 07            | Планирование бюджете                  |
| 💮 Исполнение КП                                                                                          | · Bettere                                                                              | Moganwavacteo ripa<br>Intenepobleme satyrice                  | DP.0P.08.500003                         | ELM                                      | ELMA                       | DP CP.08              | Планарование закупок                  |
|                                                                                                    | e Barmielt                                                                             | 3                                                             | 1C                                      | 15                                       | 10                         | DP.0P.02              | Opopiumenere offrycka                 |
|                                                                                                    | - Hersevil                                                                             | Возможность согласования<br>своего отпуска                    | DP.0P.08.50D004                         | 15                                       | 10                         | DP.0P.02              | Оформление оттуска                    |
|                                                                                                    |                                                                                        |                                                               |                                         |                                          |                            |                       | < 🖸                                   |

Рисунок 26 – выбор критериев анализа матрицы SoD-конфликтов и кнопка Страница **28** из **41** 

выгрузка отчета по результатам анализа матрицы SoD-конфликтов.

#### 4.6. Формирование и актуализация матрицы SoD-конфликтов

Функции формирования и актуализации матрицы SoD-конфликтов осуществляются во вкладке «Матрица SoD-конфликтов».

Участниками формирования и актуализации матрицы SoD-конфликтов являются:

- Владелец БП/Уполномоченный представитель Владельца БП (бизнесчасть и техническая часть матрицы),
- Уполномоченный представитель куратора процесса управления рисками,
- Уполномоченный представитель по контролю SoD.

4.6.1. Формирование основной версии матрицы SoD-конфликтов (мастерпроцесс) запускается уполномоченным представителем по контролю SoD по регламенту (Рисунок 27). В рамках мастер-процесса создаются мультитаски процесса «Формирование и изменение матрицы SOD-конфликтов». Мультитаски дробятся по бизнес-процессам и назначаются на соответствующих Владельцев БП для проектирования (формирования) множества SoD-конфликтов.

| IBS   SoD                                      | Матрица SoD-конфликтов                                |                                                                      |                                  |                             | Далее                        |
|------------------------------------------------|-------------------------------------------------------|----------------------------------------------------------------------|----------------------------------|-----------------------------|------------------------------|
| SoD-конфликты<br>в запросах на доступ          | Согласование Ключевые шаги БП                         | Реестр SoD-конфликтов Список                                         | операций ИС Детализация операциі | й ИС Реестр КП              | Отмена Сохранить             |
| SoD-конфликты<br>в запросах<br>на изменение ИС | Дата начала формирования/актуализации<br>т Не выбрано | Наименование матрицы SoD-кон<br>Не выбрано                           | фликта                           |                             |                              |
| <b>П</b> Анализ                                | юл                                                    | Подразделение ЮЛ                                                     |                                  |                             |                              |
| Матрица SoD-<br>конфликтов                     | Не выбрано<br>Руководитель                            | <ul> <li>Не выбрано</li> <li>Ответственный за формировани</li> </ul> | е данных                         |                             |                              |
| 🔴 Матрица HR                                   | Не выбрано                                            | ✓ Не выбрано                                                         | ~                                |                             |                              |
|                                                | Вложения                                              |                                                                      |                                  |                             |                              |
|                                                | Пример документа-1<br>7.1 КБ                          | Пример документа, отправл<br>6.4 КБ                                  | Пример документа-3<br>28 КБ      | Пример документа-4<br>31 КБ | Пример документа-1<br>7.1 КБ |
|                                                | Наименование ОИВ                                      | Подразделение                                                        | Должность                        |                             |                              |
|                                                | Не выбрано                                            | Не выбрано                                                           | Не выбрано                       |                             |                              |
|                                                | Рабочий телефон                                       | Адрес электронной почты                                              |                                  |                             |                              |

Рисунок 27 – Запуск мультитасков

4.6.2. Владелец БП (бизнес часть) осуществляет следующе действия:

1) Открывает карточку задачи для проведения соответствующих работ с

| IBS   SoD                                      | Матрица SoD-конфликтов                                                                                                    |         |
|------------------------------------------------|----------------------------------------------------------------------------------------------------|---------|
| SoD-конфликты<br>в запросах на доступ          | Ключевые шаги БП Реестр SoD-конфликтов Список операций ИС Детализация операций ИС Реестр КП                                                                                                    | Создать |
| SoD-конфликты<br>в запросах<br>на изменение ИС | № Код БП Бизнес-процесс Ключевой шаг БП Тип шага бизнес-процесса Код полномочия Полномочие                                                                                                    |         |
| Ш Анализ                                       | Ключевые шаги БП ×                                                                                                    |         |
| Тотрица SOD-<br>конфликтов                     | Marketine-reputation       I       Barranneewo       Marranneewo       Reversed aar feasact-reputation       Marranneewo       Tra saard desaset-reputation       Marranneewo       Marranneewo |         |
| 📕 Поддержка                                    |                                                                                                    |         |
| 🕜 Справка                                      |                                                                                                    |         |
| [→ Выйти                                       |                                                                                                    |         |
| ≡< Свернуть                                    |                                                                                                    |         |

#### Рисунок 28 – Формирование ключевых шагов БП

| 2)                                    | Уста    | анавли                  | вает значок                                             | критичност                   | ти у критич              | ески зна       | чимых         | полно                    | MO  | чий  |
|---------------------------------------|---------|-------------------------|---------------------------------------------------------|------------------------------|--------------------------|----------------|---------------|--------------------------|-----|------|
| IBS   SoD                             | Матри   | ца SoD-кон              | фликтов                                                 |                              |                          |                |               |                          |     |      |
| SoD-конфликты<br>в запросах на доступ | Ключевы | е шаги БЛ Ре            | естр SoD-конфликтов Списон                              | к операций ИС Детализация ог | тераций ИС Реестр КП     |                |               |                          | Cor | дать |
| Бор-конфликты<br>в запросах           | . MP.   | Код бизнос-<br>процесса | Бизнес-процесс                                          | Ключевой шаг бизнес-процесса | Тип шага бизнес-процесса | Код полномочни | Полноночия    | Индикатор<br>критичности |     |      |
| на изменение ИС                       | 1       | FN.BI                   | Формирование и согласование<br>заданий на платеж (3ПЛ)  | Формирование/создание 3/1/1  | Автоматизированный       | FN001          | Инициирование |                          | 1   |      |
| П Антрица SoD-                        | 2       | FN.BI                   | Формирование и согласование<br>заданий на платеж (30/0  | Cornacceanate 30/0           | Аатоматизированный       | FN002          | Согласование  |                          | 1   |      |
| конфликтов                            | 3       | EN.BI                   | Формирование и согласование<br>заданий на платеж (30/0) | Утверждение/подлисание 3ПЛ   | Автоматизированный       | FN003          | Подлисание    | •                        | 1   |      |

Рисунок 29 – Установка идентификатора критичности для полномочий ИС

- 3) Формирует реестр SoD-конфликтов (бизнес часть) (Рисунок 30 и 31).
  3.1) Карточка заполняется вручную во всех графах введением данных в ячейках. Формируются пары критических полномочий в колонках «Критически значимые полномочия реализации шагов БП».
  3.2) Система позволяет сделать выбор значения из автоматически подсвечивающийся выборки в графе (на основе предыдущей вкладки) «код бизнес-процесса» «Бизнес-процесс», «Наименование ключевого шага 1», «Код полномочия 1», «Полномочие 1», «Наименование ключевого шага 2», «Код полномочия 2», «Полномочие 2»,
  3.3) Система позволяет сделать выбор значения из автоматически подсвечивающийся выборки в графе:
  - «тип SoD-конфликта» (автоматический выбор категории: Превышение полномочий, Недопустимые полномочия или Совмещение полномочий),
  - «уровень SoD-конфликта» (автоматический выбор категории: высоки, средний, низкий)

3.4) Вручную вводятся (без автоматически всплывающей выборки) данные в графы «код SoD-конфликта», «SoD-конфликт», «Описание SoD-конфликта», номер риска БП и наименование риска БП.

| SoD                                           | Матри    | ца SoD-кон  | фликтов                                                    |                                |                  |                                 |                     |                |                    |                |        |                                                                                          |                                          |                      |                           |                                |                            |
|-----------------------------------------------|----------|-------------|------------------------------------------------------------|--------------------------------|------------------|---------------------------------|---------------------|----------------|--------------------|----------------|--------|------------------------------------------------------------------------------------------|------------------------------------------|----------------------|---------------------------|--------------------------------|----------------------------|
| SoD-нонфликты<br>в запросах на доступ         | Ключевые | в шаги БП   | естр SoD-конфликтов                                        | Список операций ИС             | Детализация      | операций ИС Рее                 | стр КП              |                |                    |                | Cos    | дать                                                                                     |                                          |                      |                           |                                |                            |
| юD-конфликты<br>і запросах<br>іа изменение ИС | Nº       | Код бизнес- | Бизнес-прецесс                                             | Критически эконимые            | полномочия реали | auper warse 5/1                 | Managaran           | Eas            |                    | Kog<br>SoD-wav | фликта | 500-женфликт                                                                             | Описание SoD-конфлиста                   | Тип<br>SoD-конфликта | Уровень SoD-<br>вонфликта | Номер риска<br>бизнос-процесса | Наименование риска бизнес- |
|                                               |          |             |                                                            | Knovesoro wara 5/1 1           | полномочия 1     | Полномочие 1                    | kitevesoro ulara 50 | moniforedram 2 | Полноничие 2       |                |        |                                                                                          |                                          |                      |                           |                                |                            |
| матия<br>Аатрица SoD-<br>сонфликтов           | 3        | FN.BI       | Фэрмирование<br>и согласование заданий<br>на платеж (3ПЛ)  | Формирование/<br>создание ЗПЛ  | FNBID010         | Формирование)<br>создание ЗПЛ   |                     | FNBI0520       | Cornaceeawwe 3f07  | SODENI         | 1      | <ul> <li>итность реали<br/>икрозания мос<br/>эформления от<br/>рагентам по оч</li> </ul> | аждин<br>женин чества<br>алагы<br>етам   |                      | Высоний                   |                                |                            |
|                                               | 2        | FN.BI       | Фэрмирование<br>и согласование заданий<br>на платёж (3ПЛ)  | Cornecosawe 300                | FNBID011         | Формирование)<br>создание 3ПЛ   |                     | FNBI0020       | Согласование 3ПЛ   | SODENI         | 1      | <ul> <li>итность реали<br/>икрования мок<br/>эформления от<br/>рагентам по сч</li> </ul> | закуми<br>денномноства<br>Члаты<br>оотам |                      | Бысоний                   |                                |                            |
|                                               | 3        | FN.BI       | Формирование<br>и согласование заданий<br>на платірк (3ПЛ) | Утверждение/<br>падтисание ЗГЛ | FNB10012         | Формирование/<br>создание 3/3/1 |                     | FN8/0020       | Cornacoaassee 30.0 | SODENI         | 1      | <ul> <li>итность реали<br/>мирования моз<br/>эформления от<br/>ранентам по см</li> </ul> | зации<br>динимизства<br>зата<br>иётам    |                      | Пысоний                   |                                |                            |

Рисунок 30 – Формирование реестра SoD-конфликтов

| IBS   SoD                             | Матрии   | ца SoD-кон   | фликтов                                  |                          |                  |              |          |                                  | _                   |                  |         |        |      |
|---------------------------------------|----------|--------------|------------------------------------------|--------------------------|------------------|--------------|----------|----------------------------------|---------------------|------------------|---------|--------|------|
| SoD-конфликты<br>в запросах на доступ | Ключевые | е шаги БП Ре | естр SoD-конфликтов                      | Список операций ИС       | Детализация      | операций И   | Реестр К | п                                |                     |                  |         | Cos    | дать |
| SoD-конфликты<br>в запросах           |          | Код бизнес-  | European management                      | Критически значимые      | полномочия реали |              |          |                                  |                     |                  | Код     |        | 640  |
| на изменение ИС                       |          | процесса     | визнес-процесс                           | Наименование             | Кад              | Полномочие 1 | н        | аизменование<br>чочевого шага БЛ | Кад<br>полномочия 2 | Полномочие 2     | SoD-KOH | фликта | 500  |
| Ш Анализ                              | 1        | FN.BI        | Формирование                             | Реестр SoD-конфли        | ктов             |              | $\times$ |                                  | FN8I0020            | Согласование ЗПЛ | SODFNI  | 1      |      |
| II Матрица SoD-                       |          |              | и согласование задань<br>на платёж (ЗПЛ) | Код бизнес-процесса      |                  |              |          |                                  |                     |                  |         |        |      |
| Konghink Fou                          |          |              |                                          | Не выбрано               |                  |              | ~        |                                  |                     |                  |         |        |      |
|                                       | 2        | FN.BI        | Формирование<br>и согласование заданы    | Бизнес-процесс           |                  |              |          |                                  | FNBI0020            | Согласование ЗПЛ | SODFNI  | /      |      |
|                                       |          |              | на платеж (3101)                         | Не выбрано               |                  |              | ×        |                                  |                     |                  |         |        |      |
|                                       | з        | FN.BI        | Формирование                             | Наименование ключевого ш | ara 6/1 1        |              |          |                                  | FNBI0020            | Согласование ЗПЛ | SODFNI  | 1      | ж.   |
|                                       |          |              | на платёж (ЗПЛ)                          | гие выгоранно            |                  |              | Ŷ        |                                  |                     |                  |         |        |      |
|                                       |          |              |                                          | Не заполнено             |                  |              |          |                                  |                     |                  |         |        |      |
|                                       |          |              |                                          | Тіял SoD-конфликта       |                  |              |          |                                  |                     |                  |         |        |      |
|                                       |          |              |                                          | Не выбрано               |                  |              | ~        |                                  |                     |                  |         |        |      |
|                                       |          |              |                                          | Уровень SoD-конфликта    |                  |              |          |                                  |                     |                  |         |        |      |
|                                       |          |              |                                          | Не выбрано               |                  |              | ~        |                                  |                     |                  |         |        |      |
|                                       |          |              |                                          |                          | Отме             | нить Сохр    | анить    |                                  |                     |                  |         |        |      |

Рисунок 31 – Создание карточки SoD-конфликта

4) Формирует «Список операций ИС» в колонках «Код полномочия» и «Полномочие» (Рисунок 32). Используется кнопка «Создать». Карточка должна быть автоматически предварительно заполнена в графах: «Код полномочия», «Полномочие». Вручную заполняется в колонка «Код операции» и «Наименование операции» введением данных в ячейках без открытия дополнительных окон (данные вносятся Владельцем БП, ответственным за техническую часть).

| IBS<br>IBS | soD<br>Матрица | М<br>а SoD-конф       | атрица SoD-і<br>оликтов | конфликтов      |       |                             |           |           |   |                |             |                                |    |       |
|------------|----------------|-----------------------|-------------------------|-----------------|-------|-----------------------------|-----------|-----------|---|----------------|-------------|--------------------------------|----|-------|
| ÷          | Ключевые и     | иаги БП Реес          | стр SoD-конфликто       | в Список операц | ий ИС | Детализация операций ИС     | Реестр КП | 1         |   |                |             |                                | Co | здать |
| di i       | N <sup>o</sup> | Код SoD-<br>конфликта | Код КП И                | імя КП          | On    | Реестр КП                   |           |           | × | Исполнитель КП | Владелец КП | Периодичность<br>исполнения КП |    |       |
|            | 1              | SODFNBI0020           |                         |                 |       | Код КП                      |           |           |   |                |             |                                | 1  |       |
|            |                |                       |                         |                 |       | Не заполнено                |           |           |   |                |             |                                |    |       |
|            |                |                       |                         |                 |       | Имя КП                      |           |           |   |                |             |                                |    |       |
|            |                |                       |                         |                 |       | Не заполнено                |           |           |   |                |             |                                |    |       |
|            |                |                       |                         |                 |       | Описание                    |           |           |   |                |             |                                |    |       |
|            |                |                       |                         |                 |       | Не заполнено                |           |           |   |                |             |                                |    |       |
|            |                |                       |                         |                 |       | ЮЛ/Отдел                    |           |           |   |                |             |                                |    |       |
|            |                |                       |                         |                 |       | Не заполнено                |           |           |   |                |             |                                |    |       |
|            |                |                       |                         |                 |       | Подпроцесс                  |           |           |   |                |             |                                |    |       |
|            |                |                       |                         |                 |       | Не заполнено                |           |           |   |                |             |                                |    |       |
|            |                |                       |                         |                 |       | Исполнитель КП              |           |           |   |                |             |                                |    |       |
|            |                |                       |                         |                 |       | Не заполнено                |           |           |   |                |             |                                |    |       |
|            |                |                       |                         |                 |       | Владелец БП                 |           |           |   |                |             |                                |    |       |
|            |                |                       |                         |                 |       | Не заполнено                |           |           |   |                |             |                                |    |       |
|            |                |                       |                         |                 |       | Периодичность исполнения КП |           |           |   |                |             |                                |    |       |
|            |                |                       |                         |                 |       | Не заполнено                |           |           |   |                |             |                                |    |       |
| <b>E</b> . |                |                       |                         |                 |       |                             |           |           |   |                |             |                                |    |       |
| 0          |                |                       |                         |                 |       |                             | Отменить  | Сохранить | • |                |             |                                |    |       |

Рисунок 33 – Заполнение карточки «Реестр КП»

4.6.3. Владелец БП (техническая часть) осуществляет следующе действия:

1) Заполняет во вкладке «Список операций ИС» колонки «Код операции» и «Наименование операции» введением данных в строках без открытия дополнительных окон (Рисунок 34).

| Создать |
|---------|
|         |
| / I     |
| / 1     |
| / 1     |
| Z 1     |
|         |
|         |
|         |

Рисунок 34 – Заполнение карточки «Список операций ИС» в технической части

2) Формирует карточки «Детализации ИС» (Рисунок 35)

Карточка должна быть автоматически предварительно заполнена в графах «Код полномочия», «Код операции». Вручную заполняются колонки «Объект полномочий», «Поле объекта полномочий», «Значение поля объекта полномочий» и «Логический оператор».

| IBS   SoD                             | Матриц   | a SoD-конфликто       |                                                                           |                             |
|---------------------------------------|----------|-----------------------|---------------------------------------------------------------------------|-----------------------------|
| SoD-конфликты<br>в запросах на доступ | Ключевые | шаги БП Реестр SoD-ко | нфликтов Список операций ИС Детализация операций ИС Реестр КП             | Создать                     |
| В SoD-конфликты<br>в запросах         | N2       | Код полномочия        | Код операции Объект полномочий // Поле объекта полномочий Значение поля с | объекта Логический оператор |
| на изменение ИС                       | 1        | FN001                 | SKIKI-96-KKO2                                                             |                             |
| dl Анализ                             | 2        | FN002                 | SKIKI-96-KK11                                                             |                             |
| Матрица SoD-<br>конфликтов            | 3        | FN003                 | sy                                                                        |                             |
|                                       |          |                       | Детализация операций ИС ×                                                 |                             |
|                                       |          |                       | Объект полномочий                                                         |                             |
|                                       |          |                       | Не выбрано 🗸                                                              |                             |
|                                       |          |                       | Поле объекта полномочий                                                   |                             |
|                                       |          |                       | Не заполнено                                                              |                             |
|                                       |          |                       | Значение поля объекта полномочий                                          |                             |
|                                       |          |                       | Не заполнено                                                              |                             |
|                                       |          |                       | Логический оператор                                                       |                             |
|                                       |          |                       | Не заполнено                                                              |                             |
|                                       |          |                       |                                                                           |                             |
|                                       |          |                       | Отменить Сохранить                                                        |                             |

Рисунок 35 – Заполнение карточки «Детализация операций ИС»

3) Отправляет сформированную матрицу SoD-конфликтов на согласование. 4.6.4. Уполномоченный по контролю рисков и КП согласовывает или отклоняет кнопками «Согласовать»/ «Отклонить» матрицу SoD-конфликтов в части рисков и КП (Рисунок 36):

| IBS SoD                                          | Матри   | ца SoD-ко    | нфликтов                                                                |                                     |                       |                                             |                                |       |                  |                |                                                                                                    |                                                                                                    |                           |              |                   |                                                                                                    |
|--------------------------------------------------|---------|--------------|-------------------------------------------------------------------------|-------------------------------------|-----------------------|---------------------------------------------|--------------------------------|-------|------------------|----------------|----------------------------------------------------------------------------------------------------|----------------------------------------------------------------------------------------------------|---------------------------|--------------|-------------------|----------------------------------------------------------------------------------------------------|
| Вой-конфлекты<br>в запросах на доступ            | Клочевы | e wark 671 _ | честр ScO-конфликтов                                                    | Списан операций ИС                  | Jan                   | операций ИС Реек                            | атр КЛ                         |       | Отклонит         | Cornacce       | ani                                                                                                    |                                                                                                    |                           |              |                   |                                                                                                    |
| В SoO-конфликты<br>в запросая                    |         | Код бизнес-  | Same-require                                                            | Кратически эначимые                 | полноночен реали      | and a sea sea sea sea sea sea sea sea sea s |                                |       |                  | Kog            | Sc0-scodawr                                                                                              | Otest asses 5xD-exceduter to                                                                                                    | 1m                        | Vpceeve SoD- | Номер риска       | Наменование риска бизнес-                                                                                                    |
| HO HOMENENER PIC                                 |         | npequees     |                                                                         | Hanningsanne<br>Knowesorg uara 6/11 | Код<br>логисано-кия 1 | Nonvoiso ani 1                              | Hantvevedore uara 67           | Kod   | Domeserare 2     | SeO-xeed/texts |                                                                                                    |                                                                                                    | SoD-wowdrawn              | конфликта    | Basec-opeurcea    | aboritocea                                                                                                    |
| ай Аналия<br>Матрица SoD-<br>конфликтов          | 10      | PNB          | Формирование<br>и согласование заданий<br>на платёж (3010)              | Формирование)<br>создание 3705      | Fixdot                | Westgespleanue                              | Формирование!<br>создание 300  | FN002 | песевание 2018   | FH.8-001       | Беронтиость резлизация<br>формирования модиминиоства<br>гран оформинии сплати<br>изитралентак по счетам  | В разультите сезмещовит полномочий<br>на ворамирование и оппасование<br>2011 сущаствует воложности<br>согласование оппато за невылопненные<br>услоги и заботаличатуриростановные<br>проврем на болостичными<br>врамение серба, в такжи польжение<br>данные дибитерский задотаканности.                                                | Прокицение<br>полновсний  | Buconst      | FeCC-1278PB-2635  | 2010 на соответствует орчётным динами<br>виденным Долгодонны доручентав,<br>на била следитами протести, и также<br>и филансковану изилентичеству, и также<br>издаляенность Кан Сендотини,<br>коррентрован Кан Сендотини,<br>Балрафиленно,                                                                                                    |
|                                                  | 2       | PN.B         | Формирование<br>и согласов ание заданий<br>на планое (3076)             | Corneceasore 2018                   | Fraços                | Musqaspotanae                               | Contacosame 3711               | FN003 | Consectative 301 | FN 88-002      | Веротность реализация<br>формурования моциничества<br>при оборатическо плототи<br>нантралентак по счетам | В ратультите сплинициона полномучий<br>на формирование остатование<br>согласование полти за неволювств<br>согласование полти за неволювств<br>согласование полти за неволювие<br>товари о за закожение, Тависительна<br>товари о закожение, Тависи полности<br>национение ступ, а также посимение<br>дажние дебятарской задолявности. | надлустиние<br>полновочия | Buccesi      | FaCC-17/19-0-2804 | 3/01-е соответствует перанимых<br>и спиТинии допументал по доповор;<br>истиТинии допументал по доповор;<br>истиТинии допументал на интерностоть<br>соглассвание полнать за интерностато<br>полнати и такита произонализати<br>нариание полностоя произонали и<br>интернити и допумента и допособоту<br>интернити и допумента и допособоту<br>и допументату и также исслевание<br>допосности за интерности<br>как спортование полностоя<br>как спортование полностоя<br>и допументали и допументали<br>и допументали и допументали и<br>полностоя и допументали и<br>полностоя и |
| <ul> <li>Baggepicca</li> <li>Conserva</li> </ul> | 8       | PN.BL        | Процесс заведения<br>и соглассазива рекстра<br>заданий на платіж (301)  | Yraepagasael<br>Hogyaclasee 300     | FN002                 | Согласования                                | Утверждания/<br>подпесание 303 | FN003 | Dognaciasee      | FN.B-007       | Вероятность реализация<br>формарования мацинанчиства<br>при формаления сплаты<br>мантралеган по считае   | В ретультоти совенщими понналичий<br>на формирование и сплисование реестра<br>2010 гудиствание вовожность<br>согласование полоти за нешипоненные<br>товоди но замикенный замиконным<br>товоди но замикенный замиконный<br>поведи но замикенный замиконный<br>раконскур, з также носакенной<br>дамных дебяторской задолженности.       | Станицачна<br>полисисний  | Buccest      | FeCC-17/1949-2805 | Ресстр 2011 на соответствуят перенины<br>и ответные декуметам в долговору,<br>как следства, приструкт бозоконсть<br>согласования оплати за нежипленно-<br>товори с в закласниций работальствонные<br>товори с по закласникий работальствонные<br>приним, что выкластринесть к финособору<br>инослительствур, а также восоконность,<br>дажных действорский задрятванность.                                                                                                    |
| Codance                                          |         |              |                                                                         |                                     |                       |                                             |                                |       |                  |                |                                                                                                    |                                                                                                    |                           |              |                   | Sabuchanoros (unpadau/henet).                                                                                                    |
| E* Bailts                                        | .e      | PNB -        | Процесс заведнике<br>и согласования ревстра<br>заданий на платёж (3051) | Утверждэния/<br>подписание 300      | FN002                 | Contecesation                               | Утворждение/<br>подписание 303 | FN003 | Подписание       | FN.88-007      | Вероятность реализации<br>формирования зациянимиства<br>три оформовник оплаты<br>контралентам по счетам  | В релупатате сомлицина понскочий<br>на формирование и согласование реостра<br>3010 существует а)звоность<br>согласование оплать за невылосножные<br>услуги и работы/мпридоставленные<br>услуги и работы/мпридоставленные<br>опатил по завиствичество ставиленные                                                                      | Совилцения<br>полноночний | Buccost      | FeCC-1277P0-2905  | Ресстр 3111 на селина студит перенчин<br>в отчётник документах по договору,<br>как слядства, существура обможность<br>соглосования благать за невыпортияния<br>услуги и работы/нарядоставлятии<br>услуги по документара.                                                                                                    |

Рисунок 36 – Просмотр и согласование Матрицы SoD-конфликтов и КП» уполномоченным по контролю рисков и КП

4.6.5. После заполнения всех вкладок матрицы SoD-конфликтов и КП и согласования с уполномоченным по контролю рисков и КП задача назначается на куратора процесса по управлению SoD-конфликтами. Куратор процесса по управлению SoD-конфликтами утверждает версию матрицы SoD-конфликтов (Рисунок 37):

| IBS   SoD                                                 | Матриц   | а SoD-кон               | фликтов                                                                |                                                            |                                          |                                |                                   |       |                  |                      |                                                                                                    |                                                                                                    |                             |                           |                                |                                                                                                    |
|-----------------------------------------------------------|----------|-------------------------|------------------------------------------------------------------------|------------------------------------------------------------|------------------------------------------|--------------------------------|-----------------------------------|-------|------------------|----------------------|----------------------------------------------------------------------------------------------------|----------------------------------------------------------------------------------------------------|-----------------------------|---------------------------|--------------------------------|----------------------------------------------------------------------------------------------------|
| SoD-конфликты<br>в запросах на доступ                     | Ключевые | шаги БП Ре              | вестр SoD-конфликтов                                                   | Список операций ИС                                         | Детализация                              | операций ИС Реес               | тр КП                             |       | Отклони          | Te Cornaco           | вать                                                                                                    |                                                                                                    |                             |                           |                                |                                                                                                    |
| SoD-конфликты<br>в запросах<br>на изменение ИС            | NP       | Код бизнес-<br>процесса | Бизнес-прецесс                                                         | Критически значимые<br>Наименование<br>ключевого шага БП 1 | полномочия реали:<br>Код<br>полномочия 1 | ации шагов БП:<br>Полномочие 1 | Наименование<br>ключевого цага БП | Код   | Полномочие 2     | Код<br>SoD-конфликта | SoD-конфликт                                                                                              | Описание SoD-конфликта                                                                                                    | Tien<br>SoD-конфликта       | Уровень SoD-<br>конфликта | Номер риска<br>бизнес-процесса | Наименование риска бизнес-<br>процесса                                                                                                    |
| dr Анализ<br>■ Матрица SOD-<br>конфликтов<br>▲ Матрица HR | 1        | FN.BI                   | Формирование<br>и согласование заданий<br>на платёж (3ПЛ)              | Фармирование/<br>создание ЗПЛ                              | FN001                                    | Инициирование                  | Формирование/<br>создание ЗПЛ     | FN002 | Согласование ЗПЛ | FN.8I-001            | Вероятность реализации<br>формирования моценинества<br>при оформления откаты<br>контрагентам по очетам    | В разутитата совинацения полномочий<br>на формирование и соптасование<br>2010 сущаствует возможность<br>согласования сплаты за невыполненные<br>товари по законсными/запшаельным<br>целими, что возможенный/запшаельным<br>целими, что возможения привости и филикарования<br>модаличиству, в Также висаклично<br>далиные деботорова задолженести. | Превышение<br>полномочий    | Высокий                   | FoCC-17.NPO-2035               | ЗПЛ не соответствует отчётным данным<br>перагняки, (договорных документов,<br>как следствик, оконет приявется<br>к финансовану мисанет приявется<br>к финансовану мисанетичеству, а также<br>постажетике даних дебиторозой<br>задолженности. Как с подествий,<br>корректировек аностоой базыбногов<br>(аграфилени).                                                                                           |
|                                                           | 2        | FN,BI                   | Формирование<br>и согласов аниа заданий<br>на платёж (3ЛЛ)             | Согласование ЭПЛ                                           | FN001                                    | Иницикрование                  | Согласование ЗЛЛ                  | FN003 | Согласование ЗПЛ | FN.8I-002            | Вероятность реализации<br>формаформании модананиства<br>при оброяние откоты<br>контралентам по счетам     | В результате сомнощения полномочий<br>на формирования и согласование<br>3011 существуе возможность<br>согласования отоаты за невилотненные<br>товырь по заникленный завышенным<br>цельм, что мактородст завысенные<br>нарами, что мактородст завожносному<br>нараменичеству, я также исключено<br>данные дебяторской задолженности.                | Недопустичные<br>полномочия | Buccoust                  | FoCC-12,71P0-2904              | ЗПЛ не соответствует первичени<br>и отнётным дакументам по договору,<br>как следствик ущиствует познаконсти-<br>сотакования оплаты за невыполненные<br>товарни по заниклепрадостальноми<br>ценам, что макинерадостальноми<br>и денами, то макинерадостально-<br>данных денопраного задаляенно<br>данных денопраного задаляенности,<br>Как следствие, порорествуета налоговой<br>адальнато денопрана задаляено |
| ще Поддержка<br>@ Справка                                 | 3        | FN.BI                   | Процесс заведения<br>и остласования реестра<br>заданий на платёж (ЗПЛ) | Утверждение/<br>подписание ЗПЛ                             | FN002                                    | Cornacosawwe                   | Утверждение)<br>подликание ЗПЛ    | FN003 | Падписание       | FN.88-007            | Вероятность реализации<br>формирования моденичества<br>при оформирования очиата<br>контрагентам по счетам | В разультате осонициния полномочий<br>на водимрование к огласование рестра<br>2011 существи коможность<br>согласования клаты за невилогиенные<br>услуги и рабоннитердоставленные<br>товари по закоженный узакциянны<br>ценны, что вожет прявестя к финановому<br>модлениенству, в также искаженно<br>данные дебиторской задолженности.             | Совмещение<br>полномочий    | Высоний                   | FoCC-17.ПРФ-2805               | Рестр 3017 на составствует переичных<br>от очтитных дружитых по долосору,<br>нас следствия, существует возможность<br>согласование опаты за невысоненные<br>услуги на работы/непредеставленные<br>товран по законными/заказализина.<br>Нариника действоно за долженность,<br>бак спедствия, нороне таровона налоговой<br>базымиство с царафистики.                                                            |
| [+ Выйти<br>                                              | 4        | FN.BI                   | Процесс заведения<br>и согласования реестра<br>заданий на платёж (ЗПЛ) | Утверждение/<br>подписание ЗПЛ                             | FN002                                    | Согласование                   | Утверждение)<br>подписание ЗПЛ    | FN003 | Подписание       | FN.88-007            | Вероятность реализации<br>формирования мощеничества<br>при оформления оплаты<br>контрагентам по счетам    | В результате совмещения полномочий<br>на формирование и согласование рестра<br>3/П существует возмочность<br>согласования осплаты за невыполненные<br>услуги и роботы/нетредстволенные<br>товары по заниженным/завышенным                                                                                                    | Совмещение<br>полномочий    | Высокий                   | FoCC-17.0P0-2905               | Реестр 3ПЛ не соответствует первичным<br>и отчётным документам по договору,<br>как следствани, существует возможность<br>согласование оплаты за невыполнянные<br>услути и работы/чеградстваленные<br>товары по заниженным/завышенным                                                                                                    |

Рисунок 37 – Просмотр и согласование Матрицы SoD-конфликтов и КП» уполномоченным по контролю SoD-конфликтами

4.6.6. После утверждения версия матрицы SoD-конфликтов становится рабочей, а прошлая версия отправляется в архив.

4.6.7. Формирование и изменение матрицы SoD-конфликтов проводится в рамках мастер-версии.

4.6.8. Процесс актуализации матрицы SoD-конфликтов (выпуск локальной версии) осуществляется по такому же маршруту, но запускается в виде одной заявки,

т.е. не в рамках мастер-процесса. Любое изменение матрицы SoD-конфликтов ведет к обновлению версии всей матрицы.

#### 4.7. Создание контрольной процедуры

Создание контрольной процедуры проводится для последующего применения в рамках митигации SoD-конфликтов.

Участниками формирования контрольной процедуры (КП) являются:

- Владелец БП/Уполномоченный представитель Владельца БП/линейный руководитель (инициатор),
- Уполномоченный представитель п контролю SoD.

4.7.1. Формирование КП может запускаться в рамках:

- согласования запросов на доступ, запросов на изменения ИС,
- формирования и актуализации матрицы SoD-конфликтов,
- мониторинга SoD-конфликтов.

Для создания КП инициатор нажимает кнопку «Создать новую КП» и заполняет карточку КП («Описание КП», «Код КП», определение Владельца и Исполнителя КП, периода действия КП, назначение КП SoD-конфликту и коду SoD-конфликта (Рисунок 38):

| IBS   SoD                                                                                                    |                                                                                     | ← Пол                                                                                                    | лучить до                                                                                                    | сту                                                                                    | m 2                                                                                                    |                                                                                                 |                                                                                  |              |           |            |   |                  |       |            |      | Зада        | va № 124 - B | ыполнено |
|----------------------------------------------------------------------------------------------------|-------------------------------------------------------------------------------------|----------------------------------------------------------------------------------------------------|----------------------------------------------------------------------------------------------------|----------------------------------------------------------------------------------------|----------------------------------------------------------------------------------------------------|-------------------------------------------------------------------------------------------------|----------------------------------------------------------------------------------|--------------|-----------|------------|---|------------------|-------|------------|------|-------------|--------------|----------|
| SoD-конфликты<br>в запросах на дос                                                                                                    | туп                                                                                 | Запраши                                                                                                    | ваемые роли                                                                                                    | И                                                                                      | формация пользова                                                                                                    | теля                                                                                            | SoD-конфл                                                                        | икт          |           |            |   |                  |       |            |      |             |              |          |
| -П. Анализ                                                                                                    |                                                                                     | ID nonvooear                                                                                                    | 19.54                                                                                                    |                                                                                        | Код SoD-конфликта                                                                                                    |                                                                                                 | SoD-конфликт                                                                     |              |           | Уровень    |   | Кад операции ИС  |       | Операция И |      | Кад ИС      |              |          |
|                                                                                                    |                                                                                     | Не выбра                                                                                                    | H0 .                                                                                                    |                                                                                        | Не выбрано                                                                                                    | ~                                                                                               | Не выбрано                                                                       |              | ~         | Не выбрано | ~ | Не выбрано       | ~     | Не выбра   | но 🗸 | He suit     | ірано        | ~        |
|                                                                                                    |                                                                                     | NC                                                                                                    |                                                                                                    |                                                                                        | юкп                                                                                                    |                                                                                                 |                                                                                  |              |           |            |   |                  |       |            |      |             |              |          |
|                                                                                                    |                                                                                     | Не выбра                                                                                                    | H0 .                                                                                                    |                                                                                        | Не выбрано                                                                                                    | ~                                                                                               | Сбросить                                                                         | фильтры      |           |            |   |                  |       |            |      |             |              |          |
|                                                                                                    |                                                                                     |                                                                                                    |                                                                                                    |                                                                                        |                                                                                                    |                                                                                                 |                                                                                  |              |           |            |   |                  |       |            |      |             |              |          |
| IBS   SeD                                                                                                    | ← Конт                                                                              | трольная                                                                                                    | процедура                                                                                                    |                                                                                        |                                                                                                    |                                                                                                 |                                                                                  |              |           |            |   | Создать новую КЛ | Назна | NALL PARTY | ю кл | Orano - ene | кп           |          |
| SoD-конфликты                                                                                                    |                                                                                     |                                                                                                    |                                                                                                    |                                                                                        |                                                                                                    |                                                                                                 |                                                                                  |              |           |            |   |                  |       |            | Y050 | Полное or   | ar. 14980    | 1        |
| в запросах<br>на доступ                                                                                                    | 10 KT<br>9404                                                                       |                                                                                                    |                                                                                                    | ~                                                                                      | Калиенскание КП<br>Направление выявление                                                                                                    | oprawoo                                                                                         | uped pecka                                                                       | -            |           |            |   |                  |       |            | -    |             |              | η.       |
| ф Анализ                                                                                                    | King \$10-4                                                                         | confirmenta                                                                                                    |                                                                                                    |                                                                                        | Harversame Schrongsver                                                                                                    |                                                                                                 |                                                                                  | Tposena Salt | -         |            |   |                  |       |            | Z070 | Полное ог   | исание       | 1        |
|                                                                                                    | CR2032                                                                              | 1                                                                                                    |                                                                                                    |                                                                                        | Риск совмещения полно                                                                                                    | wowenik co                                                                                      | трудников                                                                        | Bacconit     |           |            |   |                  |       |            | HOLD |             |              |          |
|                                                                                                    | Keg. 671                                                                            |                                                                                                    |                                                                                                    |                                                                                        | Hanvenosanae 57                                                                                                    |                                                                                                 |                                                                                  |              |           |            |   |                  |       |            | 1050 | TIONHOE OF  | исачие       | 1        |
|                                                                                                    | C25                                                                                 |                                                                                                    |                                                                                                    |                                                                                        | Согласование бюджита                                                                                                    |                                                                                                 |                                                                                  |              |           |            |   |                  |       |            | -    | -           |              | +        |
|                                                                                                    | Manada                                                                              | INC                                                                                                    | ton b                                                                                                    |                                                                                        | Bragarou ST                                                                                                    |                                                                                                 |                                                                                  | Brageney KP  | a Anna    | Maximation |   |                  |       |            | 2070 | Полное ог   | исание       | 1        |
|                                                                                                    |                                                                                     |                                                                                                    |                                                                                                    |                                                                                        |                                                                                                    |                                                                                                 |                                                                                  | From built   | a special |            |   |                  |       |            |      |             |              | -        |
|                                                                                                    | В новох<br>закрети<br>изакліст<br>курруу,<br>составл<br>внутре<br>воутре<br>контрол | и Федраральном з<br>ненна обязанност<br>техненой жизник. А<br>то компания обя<br>ления бухгалтерс<br>него контроля с<br>мар, для кредити<br>ля из разряда рек | акона от 6 декабря 2<br>ь компание осрществ<br>касли букталтерская<br>кака осуществлять с<br>осой (фенановой) от<br>уществовали и ране<br>вах организаций). Те<br>компандуенных на уро | 011 г. М<br>алить ви<br>(финан<br>мутрен<br>четност<br>в, а для<br>и не мен<br>вень об | 4.62-63 «О буктаптерском уч<br>кутренний контроль совершие<br>совай (отчетность кознаниия) то<br>ена контроль ведение буктапт<br>их Консеек, требования кайн<br>кекторык контаний оне быт<br>чев новый закон выходит сист<br>катательных требований для в<br>катательных требований для в | етен в ст<br>мых факт<br>одлежит<br>врского у<br>ново сис<br>к области<br>ему внут<br>рах компо | атые 19<br>ов<br>обязательному<br>учета и<br>техны<br>ланымя<br>реннего<br>векй, |              |           |            |   |                  |       |            |      |             |              |          |
|                                                                                                    | Arta-sere                                                                           | 00.0004                                                                                                    | Ers ordereses                                                                                                    |                                                                                        |                                                                                                    |                                                                                                 |                                                                                  |              |           |            |   |                  |       |            |      |             |              |          |
|                                                                                                    |                                                                                     | 02.2024                                                                                                    |                                                                                                    |                                                                                        |                                                                                                    |                                                                                                 |                                                                                  |              |           |            |   |                  |       |            |      |             |              |          |
|                                                                                                    | Констан                                                                             | merenana-costi K                                                                                                    | онстантин Конста                                                                                                    | × ×                                                                                    |                                                                                                    |                                                                                                 |                                                                                  |              |           |            |   |                  |       |            |      |             |              |          |
|                                                                                                    |                                                                                     |                                                                                                    |                                                                                                    |                                                                                        |                                                                                                    |                                                                                                 |                                                                                  |              |           |            |   |                  |       |            |      |             |              |          |
|                                                                                                    |                                                                                     |                                                                                                    |                                                                                                    |                                                                                        |                                                                                                    |                                                                                                 |                                                                                  |              |           |            |   |                  |       |            |      |             |              |          |
| 🖏 Поддержка                                                                                                    |                                                                                     |                                                                                                    |                                                                                                    |                                                                                        |                                                                                                    |                                                                                                 |                                                                                  |              |           |            |   |                  |       |            |      |             |              |          |
| Оправка     Оправка     Оправка |                                                                                     |                                                                                                    |                                                                                                    |                                                                                        |                                                                                                    |                                                                                                 |                                                                                  |              |           |            |   |                  |       |            |      |             |              |          |
| [+ Выйти                                                                                                    |                                                                                     |                                                                                                    |                                                                                                    |                                                                                        |                                                                                                    |                                                                                                 |                                                                                  |              |           |            |   |                  |       |            |      |             |              |          |
| EX CREDNVTh                                                                                                    |                                                                                     |                                                                                                    |                                                                                                    |                                                                                        |                                                                                                    |                                                                                                 |                                                                                  |              |           |            |   |                  |       |            |      |             |              |          |

Рисунок 38 – Заполнение карточки КП инициатором

КП отправляется на согласование Владельцу БП.

4.7.2. Владелец БП получает системное сообщение от ПК SoD о необходимости согласовать КП в рамках запроса на доступ в ИС/на изменение ИС/анализа ИС, заходит в ЛК и проверяет в карточке данные КП и приложенные документы, регламентирующие выполнение КП. Когда заполненная карточка КП находится на согласовании, имеется выбор просмотра назначенной КП (отображается со значком часы справа от номера кода КП). Для проведения работ с КП необходимо зайти в карточку КП и согласовать/отклонить/ или разработать новую/назначить из реестра КП (Рисунок 39):

| IBS SoD                               | ← r                                                                                                    | Іолучить д                                                                            | осту                                           | m 2                                                                                                    |                                                                |                                                                                                    |               |               |               |              |                     |           |               |        | Задача № 124 -   | Выполне |
|---------------------------------------|----------------------------------------------------------------------------------------------------|---------------------------------------------------------------------------------------|------------------------------------------------|----------------------------------------------------------------------------------------------------|----------------------------------------------------------------|----------------------------------------------------------------------------------------------------|---------------|---------------|---------------|--------------|---------------------|-----------|---------------|--------|------------------|---------|
| SoD-конфликты<br>в запросах на доступ | 3anpt                                                                                                    | шиваемые рол                                                                          | а . 14                                         | нформация пол                                                                                                    | ьзователя                                                      | SoD-wa                                                                                                    | нфликт        |               |               |              |                     |           |               |        |                  |         |
|                                       | 10 mm                                                                                                    | 0001010                                                                               |                                                | Koa SoD-kosdeneero                                                                                                    |                                                                | 500-x0x0                                                                                                    | THEFT         |               | Vpointeres .  |              | Kog of the same INC |           | Oriegospea HC |        | A 140.           |         |
| s sanpocax                            | No an                                                                                                    | брене                                                                                 | ~                                              | Не выбрано                                                                                                    | ~                                                              | Health                                                                                                    | perro         | ~             | He multipavo  |              | Не выбрано          |           | He suffpano   |        | He sufparo       | 4       |
| на изменение ИС                       | HC.                                                                                                    |                                                                                       |                                                | IÓ K/T                                                                                                    |                                                                | Onesand                                                                                                    | 8/1           |               |               |              |                     |           |               |        |                  |         |
| Asianta                               | Pite da                                                                                                    | бране                                                                                 | ¥.                                             | We sufficient                                                                                                    | ~                                                              | Head                                                                                                    | pareo         |               | Ofpromis de   | non-rpas     |                     |           |               |        |                  |         |
| Матрица SoD-<br>конфликтов            | 1D                                                                                                    | nonsosarene                                                                           | Код                                            | боО-конфликта                                                                                                    | БоО-конфли                                                     | KT .                                                                                                    | Уровень       | Код оп        | ереции ИС     | Операция ИС  | Код ИС              | ИС        | ID K          | n on   | сание КЛ         |         |
|                                       | 20                                                                                                    | 0220241220                                                                            | Cod                                            | e 001                                                                                                    | Наименован                                                     | we So                                                                                                    | Duccessi      | Operat        | tion code 001 | Onepaques    | Code 001            | Галактия  | а у05         | o nar  | ное описание_    | 1       |
|                                       | 26                                                                                                    | 0220241555                                                                            | Cod                                            | e 002                                                                                                    | Наименован                                                     | we So                                                                                                    | Средний       | Operat        | tion code 002 | Onepaqe 2    | Code 002            | 10        | ¥40           | 5 ⊙ Вн | овом Федераль    | +       |
|                                       | 26                                                                                                    | 0220241624                                                                            | Cod                                            | e 003                                                                                                    | Наниенован                                                     | we So_                                                                                                    | Hatarank      | Operat        | tion code 003 | Onepr , es 3 | Code 003            | ERP - ays | 6em 207       | o nor  | ное описание     | 1       |
| 5   SeD                               | ← Контроль                                                                                                    | ная процедур                                                                          | a Y40                                          | )4                                                                                                    |                                                                |                                                                                                    |               |               |               |              | Onciowers           | Connacoes | ¥05           | D Nor  | ное описания     | 1       |
| SoD конфликты                         |                                                                                                    |                                                                                       |                                                |                                                                                                    |                                                                |                                                                                                    |               |               |               |              |                     |           |               | 3      |                  | +       |
| Bull and a second                     | wada.                                                                                                    |                                                                                       |                                                | Harmonia II.                                                                                                    | Annual contents                                                | Land Deltas                                                                                                    |               |               |               |              |                     |           | 207           | D Nor  | ное описание     | 1       |
| a sarpocax                            | Fig. Sold more presents                                                                                                    |                                                                                       |                                                | rises and but                                                                                                    |                                                                |                                                                                                    | Spinson Ind   | and share the |               |              |                     |           | VIDE          | D Day  |                  | 1       |
| and a second second second            | 000112                                                                                                    |                                                                                       |                                                | Page constructs                                                                                                    | an incomend of                                                 | -                                                                                                    | Beccurel      |               |               |              |                     |           | 100           | - 140  | erce criscanse - |         |
| Anales                                | Had MI.                                                                                                    |                                                                                       |                                                | 11,                                                                                                    |                                                                |                                                                                                    |               |               |               |              |                     |           |               | 1.4    |                  | +       |
| Margonga SoD-<br>novigrowitza         | C38                                                                                                    |                                                                                       |                                                | Contraction of                                                                                                    | agente.                                                        |                                                                                                    |               |               |               |              |                     |           | 207           | ) Nor  | HOE OTVICEMME_   | 1       |
|                                       | Branching PC                                                                                                    |                                                                                       |                                                | Stagerey, MI                                                                                                    |                                                                |                                                                                                    | Strappoor, 47 |               |               |              |                     |           |               |        |                  | 1800    |
|                                       |                                                                                                    |                                                                                       |                                                | and a second second                                                                                                    |                                                                |                                                                                                    |               |               |               |              |                     |           | Y05           | D Flor | woe onwcarwe     | 1       |
|                                       | S seminal Original<br>margaretismus office                                                                                                    | Sarcie Method of B galed                                                              | lgie 2011/                                     | 14 AD2-01+0 Quintern<br>Insymptote and assertion to                                                                                                    | process process a cr                                           | erse 10                                                                                                    |               |               |               |              |                     |           |               | 3      |                  | +       |
|                                       | scould represent a<br>significant of scheme<br>contrastrument dys                                                                                                    | алын. А өслө Булгалтер<br>най обласов осродство<br>галтарской броновский              | colpe (djore<br>arts, polyty<br>d). Attaget at | anchianti ornerineceria ali<br>monaili adorepenia, apppina<br>acras, Kinamana, repoliciani                                                                                                    | апания тодления<br>• Вузгатерского<br>на к нарячая (не)        | uforserionamine<br>reality e<br>reality                                                                        | 2             |               |               |              |                     |           | 207           | D Nor  | ное описание_    | 1       |
|                                       | schulbrur an beit<br>princhersch" Para<br>princherschilt Para                                                                                                    | atte bescher-diametering<br>beiter of diametering<br>distriction of the second second | parate a pro-                                  | energy or part of the part of the part of | ove facts observ<br>get contrivey even<br>will gav anne inserv | the second second second second second second second second second second second second second second second s |               |               |               |              |                     |           | Y05           | o nor  | ное описание     | 1       |
|                                       | dana anana                                                                                                    | (Lara married                                                                         |                                                |                                                                                                    |                                                                |                                                                                                    |               |               |               |              |                     |           | 23            | 12     |                  | +       |
|                                       | 10 10 00 0004                                                                                                    | - 🛅 10.03.3                                                                           | 624                                            |                                                                                                    |                                                                |                                                                                                    |               |               |               |              |                     |           |               |        |                  | 1.50    |
|                                       | and the second second se |                                                                                       |                                                |                                                                                                    |                                                                |                                                                                                    |               |               |               |              |                     |           |               |        |                  |         |

Рисунок 39 – Согласование карточки КП Владельцем БП

После принятия согласования, КП отправляется на согласование Уполномоченному представителю по контролю SoD.

4.7.3. Уполномоченный по контролю SoD получает системное сообщение от ПК SoD о необходимости согласовать КП в рамках запроса на доступ в ИС/на изменение ИС/анализа ИС, заходит в ЛК и проверяет в карточке данные КП и приложенные документы, регламентирующие выполнение КП. Для проведения работ с КП необходимо зайти в карточку КП и согласовать/отклонить КП нажатием на кнопку «Согласовать» / «Отклонить» (Рисунок 40):

| IBS SoD                                 |               | ← Получить р                                                                                                    | toc   | туп 2                |                                                                                                    |             |            |          |                  |             |                 |           |             | Задача № 12-     | 4 - Выполне |
|-----------------------------------------|---------------|----------------------------------------------------------------------------------------------------|-------|----------------------|----------------------------------------------------------------------------------------------------|-------------|------------|----------|------------------|-------------|-----------------|-----------|-------------|------------------|-------------|
| SoD-конфликты<br>в запросах на дост     | ryn           | Запрациваемые рол                                                                                                    | nu .  | Информация пол       | -30BBTERM                                                                                                    | SoD-xe      | нфликт     |          |                  |             |                 |           |             |                  |             |
| B SoD-woudstarter                       |               | ID non-popurent                                                                                                    |       | Kog SoD-son-prime to |                                                                                                    | Sol-sos     | briefer    |          | vipomen.         |             | Kog onepager VC |           | Cospages MC | I AND            |             |
| sanpocax                                |               | Невыбрано                                                                                                    | 4     | He sutpava           |                                                                                                    | Hey mail    | рано       | ų.       | Но выбрано       | ~           | He autipako     | ÷         | Не выбрано  | v He subpavo     | -           |
| на изменение ИС                         |               | 90                                                                                                    |       | KI KJI               |                                                                                                    | Onscient    | e #21      |          |                  |             |                 |           |             |                  |             |
| П Анализ                                |               | He sudpave                                                                                                    | ×     | He sudpara-          |                                                                                                    | Head        | фано       | w.       | Обросить ф       | анытры      |                 |           |             |                  |             |
| Матрица SoD-<br>конфликтов              |               | 10 пользователя                                                                                                    | ×     | од SoD-конфликти     | 5оО-конфли                                                                                                    | κy          | Уровень    | Кор      | ц операции ИС    | - прация ИС | Код ИС          | ис        | юкл         | Описание КП      |             |
|                                         |               | 260220241220                                                                                                    | c     | ode 001              | Камменован                                                                                                    | we So       | Buccioni   | Ope      | eration code 001 | Операци     | Code 001        | Галактия  | ka Y050     | Полное описание. | 1           |
|                                         |               | 260220241555                                                                                                    | c     | ode 002              | Наименован                                                                                                    | we So       | Средний    | Ope      | eration code 002 | Операция 2  | Code 002        | 10        | ¥405 🛇      | В новом Федерали | +           |
|                                         |               | 260220241624                                                                                                    | 0     | ode 003              | Наименован                                                                                                    | we So       | Harakotik  | Ope      | eration code 003 | Операция 3  | Cou. 003        | ERP - sys | stem 2070   | Полное описание. | 1           |
| IBS SeD                                 | ← Ko          | нтрольная процеду                                                                                                    | rpa Y | 404                  |                                                                                                    |             |            |          |                  |             | Отклонита       | Cornacces | Y050        | Полное описание. | . /         |
| 1 SoD-wowdpheretter                     |               |                                                                                                    |       |                      |                                                                                                    |             |            |          |                  |             |                 |           | 19          | 54 C             | +           |
| в запросах на доступ<br>В 3x0-хонфликты | *14 H         |                                                                                                    |       | Paratane 17          | dataset spreams                                                                                                    | april prime |            |          |                  |             |                 |           | 2070        | Полное описание. |             |
| a sampticas<br>na statementeme HC       | 444.5         | 2 magine in                                                                                                    |       | iteration but        |                                                                                                    |             | Spanne In  | C-status |                  |             |                 |           | Y050        | Полное описание. | 1           |
| da Asanso                               | 00            | 102                                                                                                    |       | Pace Losseque        | an interaction of the                                                                                                    | bytpenne    | Samore     |          |                  |             |                 |           |             |                  | 100         |
| Marpaus SoD-                            | 141           | A                                                                                                    |       | Contractore 11       | and and a                                                                                                    |             |            |          |                  |             |                 |           |             |                  | .4.         |
| anoprocess                              | in the second | mi M                                                                                                    |       | Brogarma ST          |                                                                                                    |             | instant of |          |                  |             |                 |           | 2070        | Полное описание. | 1           |
|                                         | - 200         | ryagen Apternik Mantenanny                                                                                                    |       | Traperson Aprilia    | Adaptation of the local division of the local division of the loca |             | Managing   | as Araca | Dearston         |             |                 |           | Y050        | Полное описание  | 1           |
|                                         | (inter-       | and the second second se |       |                      |                                                                                                    |             |            |          |                  |             |                 |           |             |                  |             |

Рисунок 40 – Согласование карточки КП Уполномоченным по контролю SoD

4.7.4. Согласованная новая контрольная процедура автоматически заносится в реестр КП в системе и возможна для применения в митигации SoD-конфликтов.

# 4.8. Работа с контрольными процедурами, назначенными на исполнение

4.9.1. Назначение контрольной процедуры проводится для последующего применения в рамках митигации SoD-конфликтов.

В качестве инициаторов могут выступать владельцы БП, линейные руководители, Уполномоченный представитель по контролю SoD.

4.9.2. Назначение КП запускается в рамках согласования запросов на доступ (описано в разделе 4.3 «Обработка SoD-конфликтов в запросах на предоставление доступа в управляемые ИС»), запросов на изменения (описано в разделе 4.4 «Обработка SoD-конфликтов в запросах на изменения в управляемых ИС»), формирования и актуализации матрицы SoD-конфликтов (описано в разделе 4.6 «Формирование и актуализация матрицы SoD-конфликтов», мониторинга SoD-конфликтов (описано в разделе 4.5 «Анализ SoD-конфликтов в управляемых ИС и формирование отчетов». По итогам, КП принимает назначение на Исполнителя КП.

4.9.3. КП отправляется по итогам согласования уполномоченным представителем, который может согласовать или отклонить КП. После назначения КП Исполнителю КП приходит уведомление по email о назначении ему на исполнение КП, с которым он может ознакомиться, пройдя в ЛК ПК SoD и принять ее в работу с помощью кнопки «Принять в работу» (Рисунок 41):

|                            | KIT gate macrossesses                                                                                                    | КП для       | выполнени      | я                                                                                                    |                       |                                                      |                      |                    |                     |                   |             | 2 3work    |
|----------------------------|----------------------------------------------------------------------------------------------------|--------------|----------------|----------------------------------------------------------------------------------------------------|-----------------------|------------------------------------------------------|----------------------|--------------------|---------------------|-------------------|-------------|------------|
|                            |                                                                                                    | 1010020      |                | -                                                                                                    |                       | Crerol mane                                          | No. All              | Har 12             |                     | Personal Ville    | Transver,   | x0 :       |
|                            |                                                                                                    | Pe indiana   |                | Its barlinses                                                                                                    | -                     | He sufficient                                        | v fadgeet            | 10 Halan           | ipini in            | He Audigune       | + Hantp     | and here   |
|                            |                                                                                                    | Brigarni, MI |                | Date tonant                                                                                                    |                       | Aire termane                                         |                      |                    |                     |                   |             |            |
|                            |                                                                                                    | to bulliant  | +              | 🗄 He bullpase                                                                                                    |                       | The multiplet                                        | · Clemens (cr        | court pase         |                     |                   |             |            |
|                            |                                                                                                    | 101          | Hamiteceane    | Статус задачи                                                                                                    | Keg KIT               | Phen."                                               | Onaccase KI1         | Honomerrane K/I    | Enagenes; KD        | Bragerrey 671     | Дата начала | Дата       |
|                            |                                                                                                    | 123          | Honorheave K/T | -                                                                                                    | 1403                  | Направление выя                                      | в новом Федеральном  | Веноградов Арсеня  | Реселен Тимофей П., | Постника Дантрий  | 02.02.2024  | 23.02.2024 |
|                            |                                                                                                    | 124          | Исполнение КЛ  | Bartumente                                                                                                    | 1404                  | Направление вып                                      | В новоне Федеральнон | Константичистичися | Мехайлова Алиса П., | Березин Артём Фёд | 10.02.2024  | 10.03 2024 |
|                            |                                                                                                    |              |                |                                                                                                    |                       |                                                      |                      |                    |                     |                   |             |            |
|                            |                                                                                                    |              |                |                                                                                                    |                       |                                                      |                      |                    |                     | - F.              |             |            |
| 5 ( SoD                    | <ul> <li>Контрольная пр</li> </ul>                                                                                                    | оцедура Ұ4   | 04             |                                                                                                    |                       |                                                      |                      |                    | Ppoorts a p         | adory             |             |            |
| I SoD                      | <ul> <li>Контрольная пр</li> </ul>                                                                                                    | оцедура Ұ4   | 04             |                                                                                                    |                       |                                                      |                      |                    | - Rpoorts a p       | alfory            |             |            |
| I SoD                      | <ul> <li>Контрольная пр<br/>на віт</li> </ul>                                                                                                    | оцедура Ұ4   | 04             | 49                                                                                                    |                       |                                                      |                      |                    | Ppoorts to g        | uttory            |             |            |
| Π gas sempteeves           | ← Контрольная пр<br>на п<br>чна п<br>чна -                                                                                                    | оцедура Ұ4   | 04<br>         | ette<br>1 kantitettetetet operatoriska                                                                                                    | and prove             |                                                      |                      |                    | Passens a y         | udery             |             |            |
| SoD<br>D give surrooverwee | <ul> <li>Контрольная пр</li> <li>чая ії</li> <li>чая</li> <li>кая ій</li> <li>кая ій нарадкая</li> <li>кая ій нарадкая</li> </ul>                                                                                                    | оцедура Ұ4   | 04             | 40<br>9 Sector of Spectrum (Spectrum (S                                                                                                    |                       | States I I and                                       |                      |                    | Ppoorts a y         | udforty           |             |            |
| SoD                        | <ul> <li>Контрольная пр<br/>ма п<br/>чеос<br/>кар Монеранов</li> <li>Слема</li> </ul>                                                                                                    | оцедура Ұ4   | 04             | an<br>Indetende oproveda<br>Fol suspense<br>Indetende for                                                                                                    | and period            | Tentro Inf. and<br>Record                            |                      |                    | / Rpoortis o g      | ulfory .          |             |            |
| 500                        | € Контрольная пр<br>мая п<br>челя<br>челя<br>как по очением<br>словая<br>как по<br>словая                                                                                                    | оцедура Ұ44  | 04             | en<br>talentetaris agranada<br>talentetaris<br>anno talentetario (org<br>an<br>an decator)                                                                                                    | and paces<br>spinnes  | Vitano bil est<br>fuccest                            |                      |                    | Appents of          | adiony            |             |            |
| SoD                        | Контрольмая пр     мант     мант     чес     чес     совот     мант     совот                                                                                                    | оцедура Ұ44  | 04             | en<br>1 metalement oproveda<br>1 metalement<br>1 metalement<br>1 meta | and paces<br>galaxies | Yours Internet                                       |                      |                    | Пранять и у         | adory             |             |            |
| SoD                        | <ul> <li>Контрольная пр</li> <li>Контрольная пр</li> <li>Контрольная пр<!--</td--><td>оцедура Ұ4</td><td>04</td><td>ett<br/>Institutet optimisk<br/>Tall medjenen<br/>Institutet optimisk<br/>Institutet optimisk<br/>Institut</td><td>and prove</td><td>Vienes Left and<br/>fuccess</td><td></td><td></td><td>( Appendix a g</td><td>adory -</td><td></td><td></td></li></ul> | оцедура Ұ4   | 04             | ett<br>Institutet optimisk<br>Tall medjenen<br>Institutet optimisk<br>Institutet optimisk<br>Institut                                                                                                    | and prove             | Vienes Left and<br>fuccess                           |                      |                    | ( Appendix a g      | adory -           |             |            |
| D 500                      | <ul> <li>Контрольная пр</li> <li>Кан П</li> <li>Чно</li> <li>Кан П</li> <li>Чно</li> <li>Кан П</li> <li>Кан П</li></ul>                                                                                                    | оцедура Ү44  | 04             | en<br>management operation<br>appears portunities of only<br>appears<br>appears<br>the Magapunet                                                                                                    | del pices             | Vitano bil out<br>fuccosi<br>Pranos VI<br>Headman An | norm<br>ese Panteme  |                    | (Pparents + y       | naforiy .         |             |            |

Рисунок 41 – Принятие в работу КП Исполнителем КП.

#### 4.9. Формирование и актуализация матрицы HR

4.9.1. Формирование матрицы HR, т.е. выпуск первой основной версии, предполагает:

- автоматическую интеграцию данных HR из ИС HR (в случае технической возможности);
- первичное формирование матрицы ролей и полномочий ИС, в соответствии со структурами подразделений компании и функциями, определяемых должностными инструкциями (и прочими документами HR) (в случае отсутствия технической возможности интеграции этих данных).

4.9.2. Актуализация версии матрицы HR проводится на периодической основе. Работы проводят Владелец БП HR и Уполномоченный представитель по контролю SoD-конфликтов.

4.9.3. Работы проводятся в целях выпуска новой версии матрицы HR: выпуск первой основной версии, выпуск актуализированных версий.

4.9.4. Применение матрицы HR осуществляется только на утвержденной версии, которая является основной (локальной) для использования в работе.

4.9.5. Для формирования и/или актуализации матрицы HR уполномоченный представитель по контролю SoD запускает мастер-процесс (Рисунок 42):

- 1. система создает мультитаски в разрезе учетных записей пользователей и структуры компании,
- 2. каждая заявка назначается соответствующему Владельцу БП HR.

|                                       | 🗇 пк ѕор                            | Матри                   | ца HR                  |                  |                 |                  |             |                                       |                   |                                                     |                                                 |                                              |          |
|---------------------------------------|-------------------------------------|-------------------------|------------------------|------------------|-----------------|------------------|-------------|---------------------------------------|-------------------|-----------------------------------------------------|-------------------------------------------------|----------------------------------------------|----------|
|                                       | SoD-конфли<br>в запросах і          | кты<br>а доступ Спрак   | очники                 |                  | Учетные запи    | иси              |             |                                       |                   |                                                     |                                                 |                                              |          |
|                                       | SoD-xox¢ro                          | NTM Revo                |                        |                  | ID user         | P 04             | ername      |                                       | $\mathcal{P}$     | 6440                                                |                                                 | IF Craryc                                    | <i>p</i> |
|                                       | в запросах<br>на изменени           | No HC AD                | Hammenosanne           |                  | • CR1234        | 10               | onstantinop | olskiy1234                            | h                 | Константинопольский Канс                            | стантин Константинович                          | 8 patione                                    |          |
|                                       | di Asansi                           | Дел.                    | артамент снабя         | KEHOAR .         | • CR5678        | ps               | olovyova56  | 18                                    |                   | Саловьева Полина Святосл                            | Nan Odeka                                       | 8 patiene                                    |          |
|                                       | 🚦 Матрица So                        | o-                      | отдел закупок<br>Склад |                  | CR1234          | kk               | onstantinop | olskiy404                             |                   | Константичалальский Конс                            | тантин Константинович                           | 8 patione                                    |          |
|                                       | <ul> <li>Management Mill</li> </ul> |                         | ухталтерия             |                  | CR1234          | 10               | onstantinop | olskiy404                             |                   | Константичелельский Конс                            | тантин Константинович                           | На рассмотрения                              |          |
|                                       | •• marpings re-                     | ит.)                    | Зепартамент            |                  | CR1234          | 63a              | onstantinop | olskiy404                             |                   | Константинопольский Конс                            | Taxtus Kon(TaxTenders                           | На рассмотремии                              |          |
|                                       |                                     | - AD-                   | Налиснование           | KOM/T/2HUSH      | CR1234          | kk               | onstantinop | olskiy404                             |                   | Константинопольский Конс                            | тантин Константиновач                           | На рассмотрании                              |          |
|                                       |                                     | - AD-                   | Hannendeanne           | KOMET-BHOMET-    | CR1234          | kk               | onstantinop | alakiy404                             |                   | Константинопольский Конс                            | тантин Константинович                           | Согласовано                                  | _        |
| ⊘® пк ѕ₀о                             | ← Конста                            | антинопольский          | Констан                | тин Конс         | тантинов        | ич               |             |                                       |                   |                                                     | 0                                               | править на согласование                      |          |
| SoD-конфликты<br>в запросах на доступ | Данные                              |                         |                        |                  |                 |                  |             | Сомментарии                           |                   |                                                     |                                                 | Оставить комментарий                         |          |
| 🖹 SoD-конфликты                       | Hamenosanne                         | ion .                   |                        | KishTD KUT       |                 |                  |             | Семеное Михаил                        | Manaee            | 20 worm 14:20                                       |                                                 |                                              |          |
| в запросак<br>на изменение ИС         | AD «Havme                           | IOBAINE KOMTANIKI       | ×                      | CR1234           |                 | ×                |             | I связи с произво<br>гдела продаж по  | дственя<br>принят | юй необходимостью предо<br>ию оперативных решений в | ставить допуснительные<br>процессу обслуживания | полномочия руководителю<br>крупных клиентов. |          |
| di Asansi                             | Example                             |                         | ×                      | Example          |                 | ×                |             | Пример до                             | кумента           | i-1                                                 | Пример докуме                                   | ma-2                                         |          |
| Матрица SoD-                          | Подрезделени                        |                         |                        | Kog/ID rogpesger | hprost.         |                  |             |                                       |                   |                                                     |                                                 |                                              |          |
| конфликтов                            | Проектиро                           | вание и разработка      | ×                      | CR5678           |                 | ×                |             | Комарова Полина                       | Crenax            | CEN8 22 HOHN 13:15                                  |                                                 |                                              |          |
| 📩 Матрица HR                          | Должность                           |                         |                        | Код должности    |                 |                  |             | I связи с произво<br>годела продаж по | дствени<br>принят | юй необходимостью предо<br>ию оперативных решений в | ставить дополнительные<br>процессе обслуживания | полномочия руководителю<br>крупных клиентов. |          |
|                                       | Руководите                          | ль отдела               | ×                      | CR9101           |                 | ×                |             | Пример до                             | кумента           | et.                                                 | Пример докуме                                   | ma-2                                         |          |
|                                       | Иванов Ива                          | -                       | ×                      | Compete Heet     | onak Hexonaeeev | × ~              |             |                                       |                   |                                                     |                                                 |                                              |          |
|                                       |                                     |                         |                        |                  |                 |                  |             |                                       |                   |                                                     |                                                 |                                              |          |
|                                       | 0                                   |                         | 10 6/1                 |                  | P               | Наименование Б   | n           | P                                     | ID pone           |                                                     | P Hansevosanos                                  | pane P                                       |          |
|                                       | Omp                                 | авить на согласование 🖂 | 34434434               |                  |                 | Закупочная деят  | ельность    |                                       | 171943            | 29                                                  | Организатор т                                   | opros                                        |          |
|                                       | Omp                                 | авить на согласование 👻 | 23432232               |                  |                 | Контроль догово  | pos         |                                       | 171943            | 29                                                  | Оператор                                        |                                              |          |
|                                       | Omp                                 | авить на согласование 👻 | 34434434               |                  |                 | Контроль счет фа | жтур        |                                       | 171943            | 29                                                  | Оператор                                        |                                              |          |
|                                       | Corn                                | acosano                 | 34434434               |                  |                 | Контроль на плат | еж          |                                       | 171943            | 29                                                  | Оператор                                        |                                              |          |
|                                       | Corn                                | acosano                 | 34434434               |                  |                 | Закупочная деят  | ельность    |                                       | 171943            | 29                                                  | Оператор                                        |                                              |          |
| 🖏 Подагожка                           | Corn                                | всовано                 | 34434434               |                  |                 | Закупочная деят  | пыность     |                                       | 171943            | 29                                                  | Оператор                                        |                                              |          |
| О Странка                             | Corn                                | acosano                 | 34434434               |                  |                 | Закупочная деят  | слыность    |                                       | 171943            | 29                                                  | Oneparop                                        |                                              |          |
| Et Buline                             |                                     |                         |                        |                  |                 |                  |             |                                       |                   |                                                     |                                                 |                                              |          |
|                                       |                                     |                         |                        |                  |                 |                  |             |                                       |                   |                                                     |                                                 |                                              |          |
| ЕХ Свернуть                           |                                     |                         |                        |                  |                 |                  |             |                                       |                   |                                                     |                                                 |                                              |          |

Рисунок 42 – Окно учетных записей для направления на согласование HR.

4.9.6. Владелец БП НК заходит в ЛК ПК SoD и проводит работы по рассмотрению и согласованию данных (Рисунок 43):

- 1. Проверяет данные учетных записей на соответствие;
- 2. Выставляет статус, подтверждающий/отклоняющий соответствие доступа должностным и функциональным обязанностям;
- 3. В случае отсутствия доступных ролей в ИС, указывает добавлением позиций в карточку пользователя отсутствующие роли ИС в автоматизированном БП кнопкой «Создать»/ в случае необходимости, вносит редактирование, кнопкой «Редактировать»;
- 4. Указывает комментарий, подтверждает свой ответ и направляет на согласование с УП SoD нажатием кнопки «Подтвердить»

| () <sup>9</sup> пк sod                 | ← Константинопольский Конс                                                                                                    | тантин Константинович                                                                                                    | 1                                                                                                    | Редактировать Создать Подтвердить                                                                                                    |
|----------------------------------------|----------------------------------------------------------------------------------------------------|----------------------------------------------------------------------------------------------------|----------------------------------------------------------------------------------------------------|----------------------------------------------------------------------------------------------------|
| 📩 Матрица HR                           | Данные                                                                                                    |                                                                                                    | Комментарии                                                                                                    | Оставить комментарий                                                                                                    |
|                                        | Ноллониравние ЮЛ<br>АО «Наимониравние компании»<br>Пом<br>Ехатріе<br>Проектирование и разработка<br>Доланости<br>Руководитель отдала<br>Куратр Sc0<br>Изанов Изан Ивансоич                                                        | Nog/10 HOH<br>CR1234<br>MID<br>Example<br>Kog/10 nogpolgameeee<br>CR5678<br>Nog gameeeptie<br>CR9101                                                                                     | Семенов Михаин Матереван 20 нијне 13/20<br>В селен с производственной необездиностью пр<br>страна продак по тринитико сперативно, решен<br>Сринер десумента-1<br>Странер Десумента-1<br>В селен с производственной необезданостью пр<br>страна продак по принитико оперативных решен<br>Сринер декумента-1<br>21/16 | адоставить да обликтельные полномочия руководитело<br>на в произ и обслужавания крутные славитов.<br>Пренера документа-2<br>21 ка:<br>адоставить дополнительные полномочия руководитело<br>на в процессе обслуживания крутных клиентов.<br>Пренера документа-2<br>11 ка: |
| 🖳 Поддагржка<br>🚱 Справка<br>[+ Льніти | Consecuents y     A434434     Consecuents y     A434434     Consecuents y     A434434     Consecuents     A434434     Consecuents     A434434     Consecuents     A434434     Consecuents     A434434     Consecuents     A434434 | Нимискование КП<br>Вакулочкая деятельность<br>Контроль догеворое<br>Контроль догеворое<br>Контроль на платеж<br>Контроль на платеж<br>Вакулочкая деятельность<br>Вакулочкая деятельность | © pow<br>17194329<br>17194329<br>17194329<br>17194329<br>17194329<br>17194329                                                                                                    | Hassesseawing parks       Oproportion       Oringpartup       Oringpartup       Oringpartup       Oringpartup       Oringpartup       Oringpartup       Oringpartup       Oringpartup       Oringpartup       Oringpartup       Oringpartup       Oringpartup            |

Рисунок 43 – Карточка согласования учетной записи Владельцем БП HR.

4.9.7. Уполномоченный представитель по контролю SoD заходит в ЛК ПК SoD и проводит работы по рассмотрению и согласованию/утверждению данных (Рисунок 44):

- 1. УП SoD согласовывает карточку username или отклоняет ее на уточнение УП HR кнопками «Согласовать»/ «Отклонить»;
- 2. Руководитель УП SoD утверждает карточку username кнопками «Согласовать»/ «Отклонить».

| <i>(</i> <sup>®</sup> пк s₀D          | ← Константинопольский Конст   | антин Константинович             | Согласовать Отклонить                                                                                                    |  |
|---------------------------------------|-------------------------------|----------------------------------|----------------------------------------------------------------------------------------------------|--|
| SoD-конфликты<br>в запросах на доступ | Данные                        |                                  | Комментарии                                                                                                    |  |
| B SoD-wowdowerty                      | Hannewoeave KUT               | Кад/Ю-ЮЛ                         | Семенов Михаил Матвеевич 20 июня 14:20                                                                                                    |  |
| e sanpocax                            | АО «Наименование компании» Х  | CR1234 ×                         | В связи с производственной необходимостью предоставить дополните чные полномочия руководителю<br>отдела продаж по принятию оперативных решиний в процессе обсл. чивания култных клиентов. |  |
| na namenenaro Pro                     | new                           | MB3                              |                                                                                                    |  |
| ф Анализ                              | Example ×                     | Example X                        | Пример документа-1     Помер документа-2     1 к5                                                                                                    |  |
| 📮 Матрица SoD-                        | Подразделение                 | Код/Ю подразделения              |                                                                                                    |  |
| конфликтов                            | Проектирование и разработка Х | CR5678 ×                         | Комарова Полина Степановна 22 июня 13-15                                                                                                    |  |
| 🖧 Матрица HR                          | Должность                     | Кад далжности                    | В связи с производственной необходимостью предоставить дополнительные полномочия руководителю<br>отдела продаж по принятию оперативных решений в процессе обслуживания крупных клиентов.  |  |
|                                       | Руководитель отдела Х         | CR9101 X                         | Пример документа-1                                                                                                    |  |
|                                       | Kyparop SoD                   | Kyparop HR                       | 21 K5                                                                                                    |  |
|                                       | Иванов Иван Х                 | Смернов Николай Николаевич 🛛 🗙 👻 |                                                                                                    |  |
|                                       |                               |                                  |                                                                                                    |  |
|                                       | ID SIT                        |                                  | Р ІВ рали Р Наименование рали Р                                                                                                    |  |
|                                       | Cornacoeano 344344            | 34 Закупочная деятельно          | ость 17194329 Организатор торгов                                                                                                    |  |
|                                       | Согласовано 234322            | 32 Контроль договоров            | 17194329 Oneparop                                                                                                    |  |
|                                       | Согласовано 344344            | 34 Контроль счет фактур          | 0 17194329 Oneparop                                                                                                    |  |

Рисунок 44 – Карточка согласования учетной записи Уполномоченным представителем по контролю SoD.

4.9.8. В случае формирования матрицы HR посредством ввода данных вручную:

- Уполномоченный представитель по контролю SoD запускает мастер-процесс (Рисунок 42):
  - 1. система создает мультитаски,
  - 2. каждая заявка назначается соответствующему Владельцу БП HR.
- Владелец БП НR вносит данные по username для дальнейшего подтверждения и согласования (маршрут согласования и функционал описан выше в п.п.4.9.1-4.9.3) (Рисунок 45):

| <i>(</i><br>ГК SoD | ← Константинопольский Константин Константинович          |                                                                       | Редактировать Создать Подтвердить                                                                                   |
|--------------------|----------------------------------------------------------|-----------------------------------------------------------------------|----------------------------------------------------------------------------------------------------|
| 👶 Матрица HR       | Данные                                                   | Комментарии                                                           | Оставить комментарий                                                                                                |
|                    | Наименование ЮЛ Код/ID ЮЛ                                | Семенов Михаил Матвеевич 20 июня                                      | 14:20                                                                                                    |
|                    | АО «Наименование компании»                               | Р соста с состородственной необходи                                   | мостью предоставить дополнительные полномочия руководителю                                                          |
|                    | ПФМ Создать роль                                         | Х Констринятию оперативн                                              | ных решении в процессе оослуживания крупных клиентов.                                                               |
|                    | Example ID 6/1                                           | окумента-1                                                            | Пример документа-2<br>7.1 КБ                                                                                        |
|                    | Подразделение и разработка. 34434434                     | ×                                                                     |                                                                                                    |
|                    | Наименование БП                                          | а Степановна 22 ию                                                    | ня 13:15                                                                                                    |
|                    | должность<br>Руководитель отдела Закупочная деятельность | <ul> <li>одственной необходи</li> <li>о принятию оперативи</li> </ul> | мостью предоставить дополнительные полномочия руководителю<br>ных решений в процессе обслуживания крупных клиентов. |
|                    | Куратор SoD                                              | окумента-1                                                            | Пример документа-2                                                                                                  |
|                    | Иванов Иван Иванович 17194329                            | ×                                                                     |                                                                                                    |
|                    | Наименование роли                                        |                                                                       |                                                                                                    |
|                    | ID БП Организатор торгов                                 | Х ІД роли                                                             | 🖅 Наименование роли 🚍                                                                                               |
|                    | Согласовать - 34434434 Комментарий                       | 329                                                                   | Организатор торгов                                                                                                  |
|                    | В связи с производственной необх                         | ходимостью × 329<br>500/500                                           | Оператор                                                                                                    |
|                    | 🕘 Прикрепить файл                                        |                                                                       |                                                                                                    |
|                    | Пример документа-1     73 кБ                             | Пример документа-2<br>7.1 КБ                                          |                                                                                                    |
|                    |                                                          |                                                                       |                                                                                                    |
| 🖳 Поддержка        |                                                          | Отменить Сохранить                                                    |                                                                                                    |
| 🕜 Справка          |                                                          |                                                                       |                                                                                                    |
| [→ Выйти           |                                                          |                                                                       |                                                                                                    |
| Ξ< Свернуть        |                                                          |                                                                       |                                                                                                    |

Рисунок 45 – Ручное заполнение карточки username.

4.9.9. По итогам утверждения матрицы HR, все работы в ПК SoD выполняются на основе последней утвержденной версии.

4.9.10. Выпуск второй и последующих основных версий матрицы HR: проводится на основании матрицы последней актуальной версии.

4.9.11. Выпуск локальной версии в рамках актуальной основной версии запускается по потребности и не в рамках мастер процесса

4.9.12. Все утвержденные изменения в рамках этого процесса ведут к выпуску новой локальной версии матрицы HR.

## Обозначения и сокращения

| Сокращение | Расшифровка                         |
|------------|-------------------------------------|
| БП         | Бизнес-процесс                      |
| ИБ         | Информационная безопасность         |
| ИС         | Информационная система              |
| КП         | Контрольная процедура               |
| ЛК         | Личный кабинет                      |
| ЛР         | Линейный руководитель               |
| НСД        | Несанкционированный доступ          |
| НСИ        | Нормативно-справочная информация    |
| ПК         | Программный комплекс                |
| ПО         | Программное обеспечение             |
| СУБД       | Система управления базой данных     |
| УП         | Уполномоченный представитель        |
| API        | Application programming interface   |
| BPMN       | Business Process Model and Notation |
| HR         | Human Resources                     |
| SoD        | Segregation of duties               |